# Red Hat Enterprise Linux 8 Installation

Lenovo ThinkStation P620

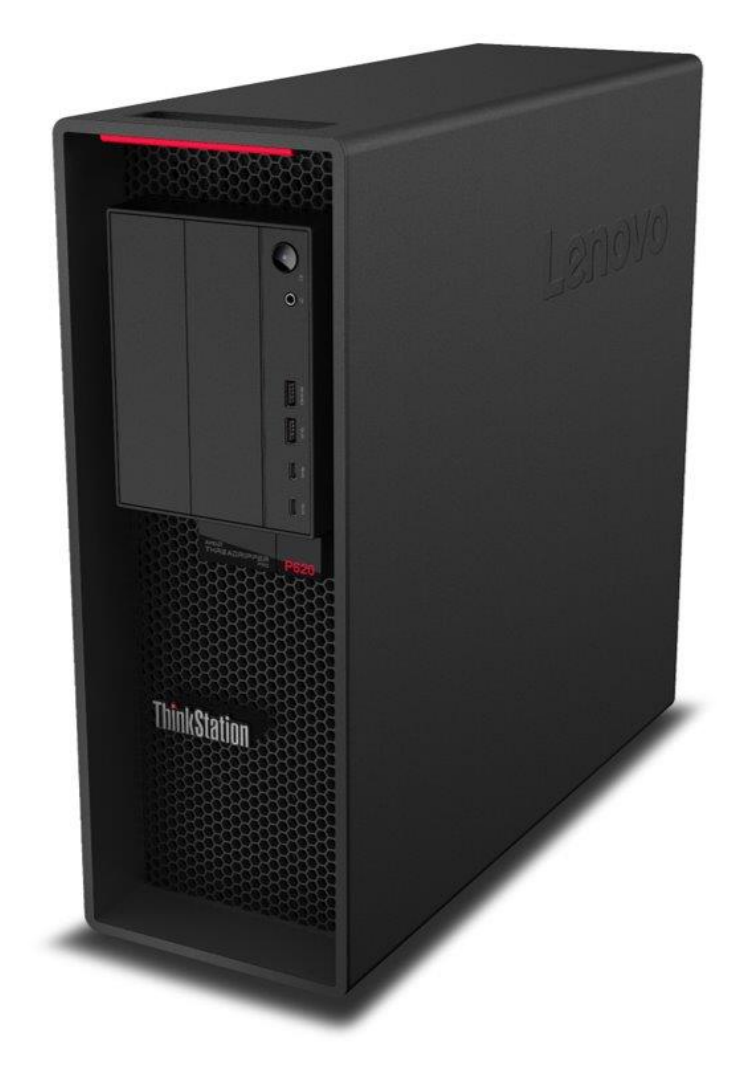

#### Contents

SECTION 1 – BIOS SETUP & PREINSTALLATION STEPS SECTION 2 – INSTALLING RED HAT ENTERPRISE LINUX 8 SECTION 3 – RAID ARRAY INSTALLATION SECTION 4 – RAIDXPERT2 MANAGEMENT APPLICATION SECTION 5 – SETTING UP THE YUM REPOSITORY SECTION 6 – INSTALLING THE AQUANTIA LAN DRIVER SECTION 7 – INSTALLING THE NVIDIA GRAPHICS DRIVER SECTION 8 – REVISION HISTORY

# Section 1 - BIOS Setup & Preinstallation Steps

The first step before installing Linux is to make sure the system BIOS is setup correctly. Follow the steps below to ensure a few BIOS settings are set appropriately.

 Boot into BIOS setup by pressing the function F1 key at the "Lenovo" splash screen.

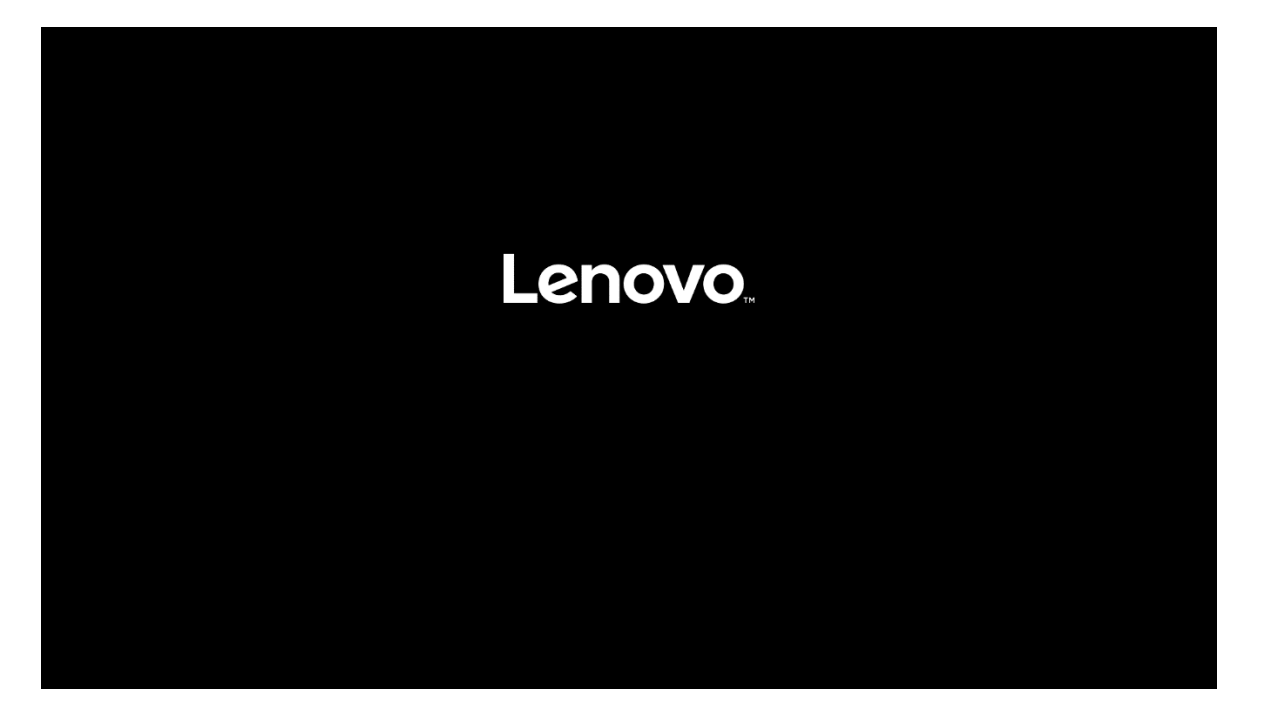

• On the main start menu within BIOS setup, select the "Security" option.

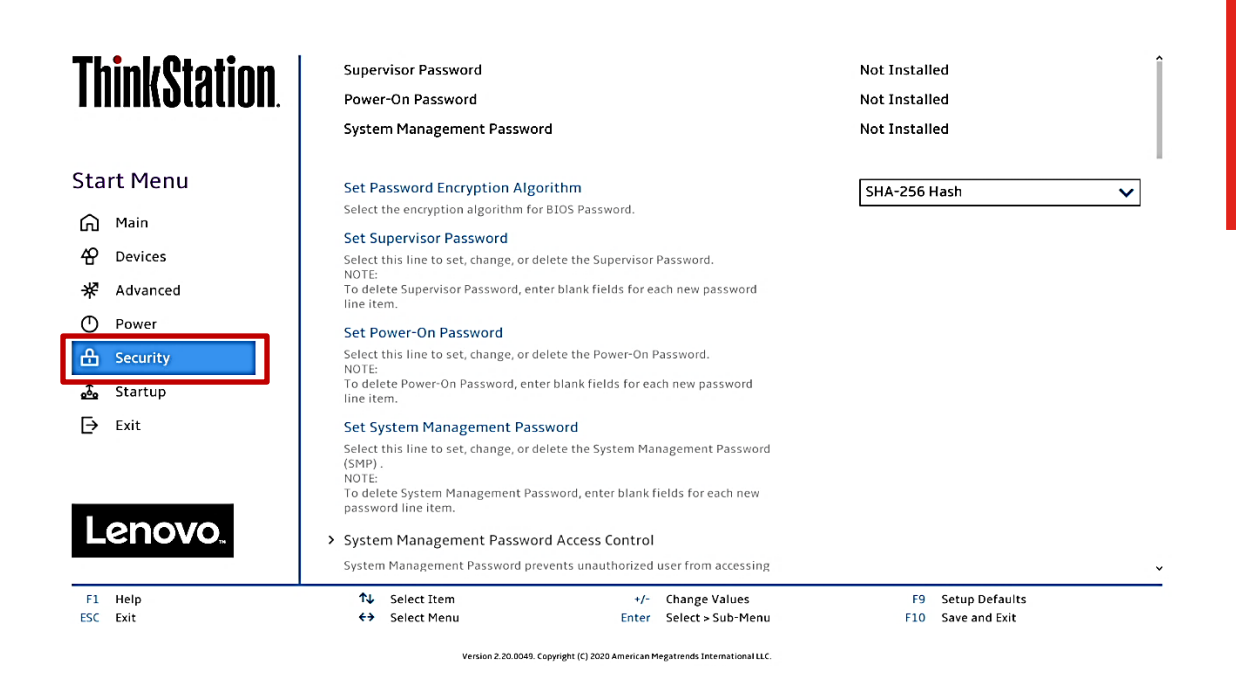

• On the "Security" menu tab, scroll down and select the "Secure Boot" option.

| ThinkStation         | If "No" is selected, the Power-On Password will not be required when system restarts.                                                                                                    | L                                      | ^ |
|----------------------|----------------------------------------------------------------------------------------------------|----------------------------------------|---|
| T IIIIINVLULIVII.    | BIOS Password At Boot Device List<br>If Yes and a supervisor password is set, the user will be prompted for a<br>password when F12 is pressed during POST.                                                                                           | No                                     | ~ |
| Start Menu           | Smart USB Protection<br>Smart USB Protection could block copying data from the computer to the                                                                                                    | Disabled                               | ~ |
| 슈 Main<br>슈 Devices  | USB storage device in Windows<br>Read Only mode: the user can copy data from USB storage device to the<br>Computer but cannot copy data from the computer to USB storage device<br>No Access mode: the user cannot use USB storage device in Windows |                                        |   |
| よ<br>来 Advanced      |                                                                                                    |                                        |   |
| Power     Security   | > Hard Disk Password<br>Configure hard disk password.                                                                                                    |                                        | 1 |
| 🚣 Startup<br>[→ Exit | > TCG Feature Setup<br>Contains TCG security features.                                                                                                    |                                        |   |
|                      | <ul> <li>System Event Log</li> <li>View or clear the system event log.</li> </ul>                                                                                                    |                                        |   |
| Lenovo.              | <ul> <li>Secure Boot</li> <li>Secure Boot flow control. Secure Boot is possible only if System runs in User<br/>Mode</li> </ul>                                                                                                    |                                        | Ĵ |
| F1 Help<br>ESC Exit  | ↑↓         Select Item         +/-         Change Values           ♦>         Select Menu         Enter         Select > Sub-Menu                                                                                                    | F9 Setup Defaults<br>F10 Save and Exit |   |

Version 2.20.0049. Copyright (C) 2020 American Megatrends International LLC.

Lenovo

Lenovo

• Set the "Secure Boot" drop-down option to "Disabled".

| ThinkStation                                                                 | < ←                                                                                              | Î  |  |  |  |
|------------------------------------------------------------------------------|--------------------------------------------------------------------------------------------------|----|--|--|--|
|                                                                              | Secure Boot                                                                                      |    |  |  |  |
| Chart Marrie                                                                 | System Mode Deployed Mode                                                                        |    |  |  |  |
| Start Menu                                                                   |                                                                                                  | _1 |  |  |  |
| 🛱 Main                                                                       | Secure Boot IEnabled Enables Secure Boot.BIOS will prevent un-authorised OS be                   | ]  |  |  |  |
| <b>쇼</b> Devices                                                             | loaded.<br>[Disabled] Disables Secure Boot.                                                      |    |  |  |  |
| 🛠 Advanced                                                                   | · · · · · · · · · · · · · · · · · · ·                                                            | -  |  |  |  |
| O Power                                                                      |                                                                                                  |    |  |  |  |
| 🕂 Security                                                                   | Restore Factory Keys Restore Factory Keys will put secure boot into factory defaults.            |    |  |  |  |
| 📩 Startup                                                                    | > Reset Platform to Setup Mode                                                                   |    |  |  |  |
| Exit                                                                         | Reset to setup mode will move secure boot to setup mode.                                         |    |  |  |  |
|                                                                              | > Exit Deployed Mode                                                                             |    |  |  |  |
|                                                                              | Transition between Deployment<br>and User Modes                                                  |    |  |  |  |
| Lenovo                                                                       |                                                                                                  | 1  |  |  |  |
|                                                                              | > Key Management                                                                                 | Ť  |  |  |  |
| F1 Help                                                                      | ↑↓ Select Item +/- Change Values F9 Setup Defaults                                               |    |  |  |  |
| ESC Exit                                                                     | ←→         Select Menu         Enter         Select > Sub-Menu         F10         Save and Exit |    |  |  |  |
| Version 2.20.0049. Copyright (1) 2020 American Megatrends International LLC. |                                                                                                  |    |  |  |  |

• Press the function F10 key to "Save & Exit" the BIOS setup menu and select "Yes" on the pop-up window that'll appear.

| ThinkStation                                                    | ←<br>Secure Boot                                                                                                    | ~ |
|-----------------------------------------------------------------|----------------------------------------------------------------------------------------------------|---|
| Start Menu                                                      | System Mode Deployed Mode                                                                                                    |   |
| <ul> <li>Main</li> <li>안 Devices</li> <li>※ Advanced</li> </ul> | Disabled Disabled Disabled Save & reset                                                                                                    | ~ |
| <ul> <li>Power</li> <li>Security</li> <li>Startup</li> </ul>    | Restore Fa     Restore Fat     S     Reset Plat                                                                                                    |   |
| [→ Exit                                                         | Reset to set Yes No Exit Deplo Transition between Deployment and User Modes                                                                                                    |   |
| Lenovo.                                                         | > Key Management                                                                                                    | ~ |
| F1 Help<br>ESC Exit                                             | ↑↓         Select Item         +/-         Change Values         F9         Setup Defaults           ◆→         Select Menu         Enter         Select > Sub-Menu         F10         Save and Exit |   |

# Section 2 – Installing Red Hat Enterprise Linux 8

Please refer to the following instructions and screenshots on how to install RedHat Enterprise Linux (RHEL) 8 on the Lenovo ThinkStation P620.

- Insert the RHEL 8 installation media either through USB or CD/DVD.
- Power on the system and press the function F12 key when the Lenovo splash screen appears.

| Lenovo |  |
|--------|--|
|        |  |
|        |  |

• Select the Linux bootable installation media from the Startup Device Menu.

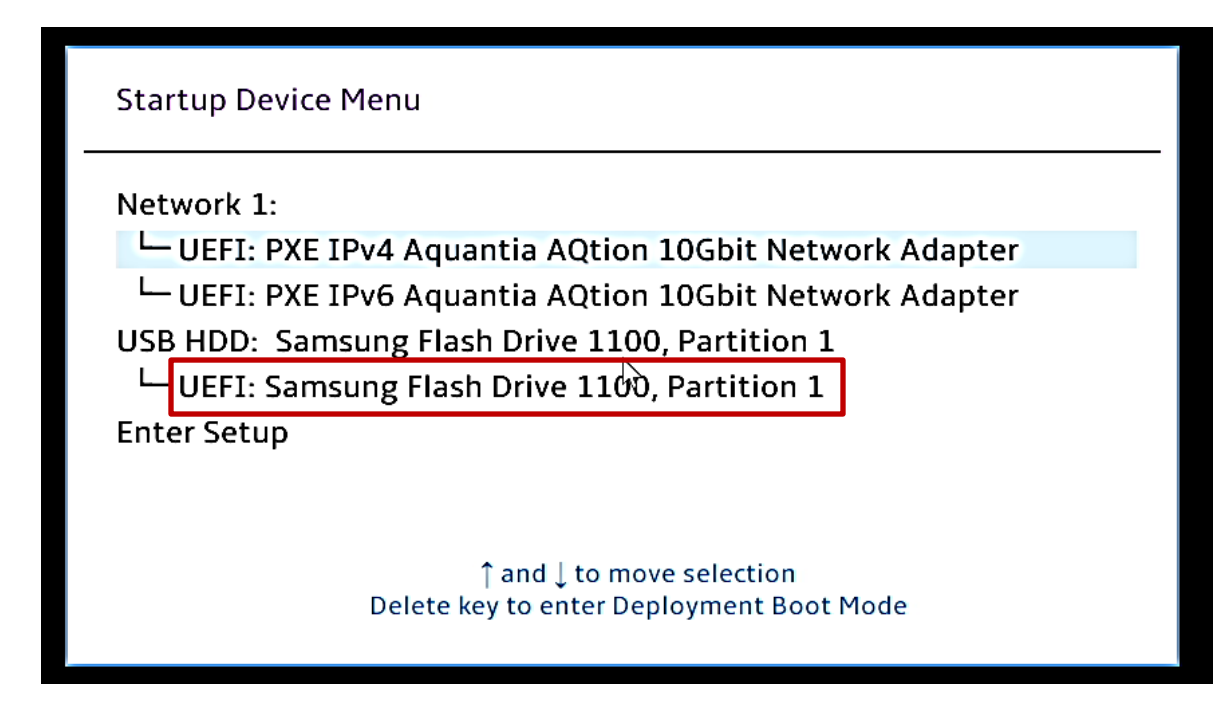

• Select the "Install Red Hat Enterprise Linux 8.2" option from the GRUB boot menu and press enter.

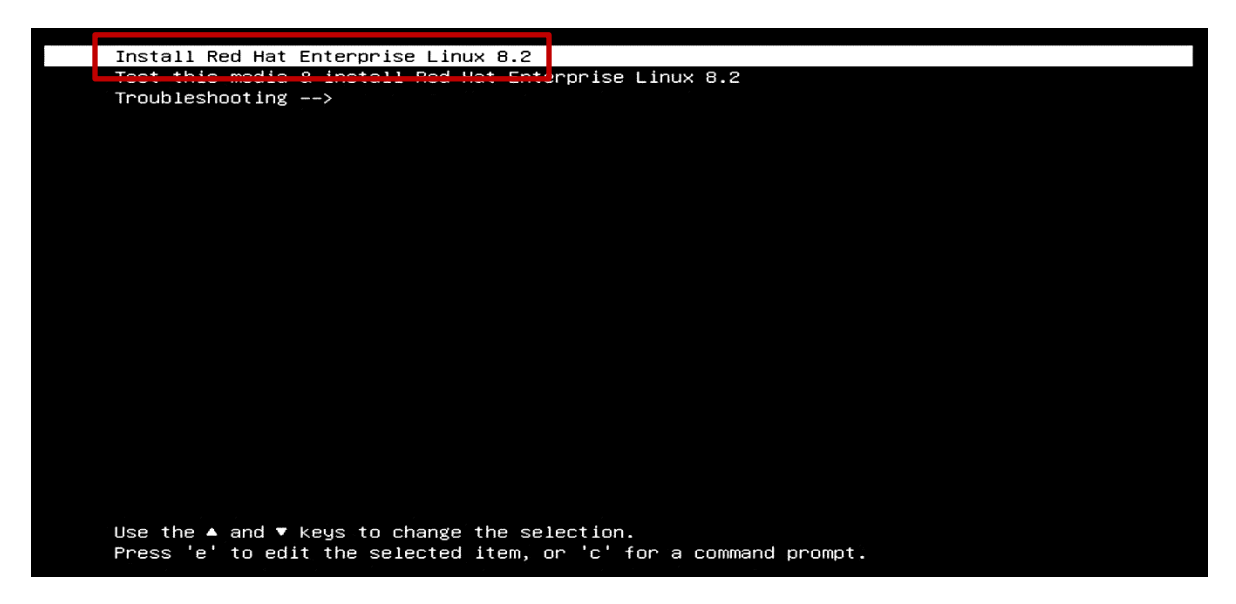

• The Red Hat Enterprise Linux Welcome Screen should appear. Select the appropriate language and "Continue".

| WELCOME TO RED HAT ENTERPRISE LINUX 8.2.<br>What language would you like to use during the installation process?<br>English<br>Afrikaans<br>সম্পর্ট<br>বন্ধার্থ<br>অসমিরা<br>অসমিরা<br>উল্লেচ্যুৎক্ষের<br>Boranşexa<br>Boranşex<br>বাংলা<br>উর্জ্ব<br>Bosanski<br>Català<br>Català                                                                                                    | English<br>Afrikaans<br>Arnhanc<br>Arabic<br>Assamese<br>Asturian<br>Belarusian<br>Belarusian<br>Belarusian<br>Belarusian<br>Bangla<br>Tibetan<br>Bosnian<br>Catalan<br>Catalan | English (United States)     English (United Kingdom)     English (United Kingdom)     English (Kinstrola)     English (Kinstrola)     English (Iverand)     English (Iverand)     English (Iverand)     English (Iverand)     English (Nigera)     English (Flong Korg SAR China)     English (Flong Korg SAR China)     English (Engapore)     English (South Africa)                      |  |
|----------------------------------------------------------------------------------------------------|----------------------------------------------------------------------------------------------------|----------------------------------------------------------------------------------------------------|--|
| What language would you like to use during the installation process?<br>English<br>Afrikans<br>মনহেঁ<br>ৰুদ্দেশ<br>ক্রেহীয়া<br>Asturianu<br>Borapycxan<br>Burrapycxan<br>Burrapycxan<br>Burrapycxan<br>Burrapycxan<br>Català<br>Català<br>Català<br>Català<br>Català<br>Català<br>Català<br>Català<br>Català<br>Català<br>Català<br>Català<br>Català<br>Català<br>Català<br>Català<br>Català<br>Català<br>Català<br>Català<br>Català<br>Català<br>Català<br>Català<br>Català<br>Català                                                                                                    | English<br>Afrikaans<br>Amharic<br>Arabic<br>Assamese<br>Asturian<br>Belarusian<br>Belarusian<br>Belarusian<br>Belarusian<br>Bangla<br>Tibetan<br>Bosnian<br>Catalan<br>Catalan | English (Vinited States)     English (United Kingdom)     English (india)     English (india)     English (Instralia)     English (Denmark)     English (Permark)     English (Ireland)     English (Ireland)     English (Nigera)     English (From Kong SAR China)     English (From Kong SAR China)     English (From Kong SAR China)     English (South Africa)                         |  |
| English<br>Afrikans<br>ম পারে?<br>মিন্দুরা<br>অসমীয়া<br>Asturianu<br>Benrapcxa<br>হিচ্যানapcxa<br>বাংলা<br>উংম্কু<br>Bosanski<br>Català<br>Čeština<br>Cyrruaeg<br>Dansk<br>Deutsch<br>Ekληγικά                                                                                                    | English<br>Afrikaans<br>Amhairc<br>Arabic<br>Assamese<br>Asturian<br>Belarusian<br>Belarusian<br>Bulgarian<br>Bangla<br>Tibetan<br>Bosnian<br>Catalan<br>Catalan                | English (United States)     English (United Kingdom)     English (Inited Kingdom)     English (Kastalia)     English (Canada)     English (Nermark)     English (Nermark)     English (Nerw Zealand)     English (Nigeria)     English (Nigeria)     English (Philippines)     English (Philippines)     English (South Africa)                                                             |  |
| Afrikaans<br>সমাস্ট<br>ৰ,Jl<br>অসমীয়া<br>Asturianu<br>চল্লাকৃৎমেন<br>ইংল্লা<br>ইংল্লা<br>ইংল্লা<br>টেনাক<br>Català<br>Català                                                                                                    | Afrikaans<br>Anthanic<br>Arabic<br>Assamese<br>Asturian<br>Belarusian<br>Bulgarian<br>Bangla<br>Tibetan<br>Bosnian<br>Catalan                                                   | English (United Kingdom)<br>English (India)<br>English (India)<br>English (Istarila)<br>English (Canada)<br>English (Oremark)<br>English (Irefand)<br>English (Irefand)<br>English (Irefand)<br>English (Irefang Kong SAR China)<br>English (Teng Kong SAR China)<br>English (Teng Kong SAR China)<br>English (Teng Kong SAR China)<br>English (Teng Kong SAR China)<br>English (Singapore) |  |
| সন্দেই                                                                                                    | Amharic<br>Arabic<br>Assamese<br>Asturian<br>Belarusian<br>Bulgarian<br>Bangla<br>Tibetan<br>Bosnian<br>Catelan<br>Catelan                                                      | engian (mana)<br>Engiah (kustrala)<br>Engiah (Canada)<br>Engiah (Denmark)<br>Engiah (Ireland)<br>Engiah (Ireland)<br>Engiah (Nigera)<br>Engiah (Philippines)<br>Engiah (Philippines)<br>Engiah (Singapore)<br>Engiah (Singapore)                                                                                                    |  |
| ৰ,,,,,,,,,,,,,,,,,,,,,,,,,,,,,,,,,,,,                                                                                                    | Arabic<br>Assamese<br>Asturian<br>Belayarian<br>Bangla<br>Tibetan<br>Bosnian<br>Catelan                                                                                         | English (Josnado)<br>English (Jennash)<br>English (Pennash)<br>English (Venac)<br>English (New Zesland)<br>English (Veng Kong SAR China)<br>English (Veng Kong SAR China)<br>English (Singapore)<br>English (Singapore)                                                                                                    |  |
| जनमेंदा<br>Asturianu<br>Былгарски<br>दाला<br>कंप्रभूद<br>Bosanski<br>Català<br>Čeština<br>Cymraeg<br>Dansk<br>Deutsch                                                                                                    | Assamese<br>Asturian<br>Belarusian<br>Bufgarian<br>Bangla<br>Tibetan<br>Bosnian<br>Catalan                                                                                      | English (Cennwick)<br>English (Nermark)<br>English (New Zealand)<br>English (Nigreia)<br>English (Nigreia)<br>English (Fhilippines)<br>English (Singapore)<br>English (South Africa)                                                                                                    |  |
| Asturianu<br>Benapyosaa<br>Banraposki<br>दारणा<br>दारणा<br>देवरंग्रि<br>Catala<br>Catala<br>Cata | Asturian<br>Belarusian<br>Bulgarian<br>Bangla<br>Tibetan<br>Bosnian<br>Catalan<br>Czech                                                                                         | English (ireland)<br>English (New Zealand)<br>English (Nigeria)<br>English (Hong Kong SAR China)<br>English (Bingpore)<br>English (Singpore)<br>English (South Africa)                                                                                                    |  |
| Eenapyckaa<br>Burrapcxu<br>বাংলা<br>ទីក្រុក្<br>Bosanski<br>Catila<br>Čatina<br>Čatina<br>Cymraeg<br>Dansk<br>Deutsch<br>EkJuyuxá                                                                                                    | Belarusian<br>Bulgarian<br>Tibetan<br>Bosnian<br>Catalan<br>K⊂zech                                                                                                    | English (New Zealand)<br>English (Nigeria)<br>English (Hong Kong SAR China)<br>English (Philippines)<br>English (Singapore)<br>English (South Africa)                                                                                                    |  |
| চন্দেবচুকেন<br>বাংলা<br>উদ্বেত্ব<br>Bosanski<br>Català<br>Català   | Bulgarian<br>Bangla<br>Tibetan<br>Bosnian<br>Catalan<br>♥ Caech                                                                                                    | English (Nigeria)<br>English (Hong Kong SAR China)<br>English (Philippines)<br>English (Singapore)<br>English (South Africa)                                                                                                    |  |
| चालन<br>अंतुभूत<br>Boanski<br>Català<br>टेस्टॉna<br>Cymraeg<br>Dansk<br>Deutsch<br>EXhyneká                                                                                                    | Bangla<br>Tibetan<br>Bosnian<br>Catalan<br>€ Czech                                                                                                    | English (Hong Kong SAR China)<br>English (Philippines)<br>English (Singapore)<br>English (South Africa)                                                                                                    |  |
| ¥ξηφ<br>Bosinski<br>Čeština<br>Čymraeg<br>Dansk<br>Deutsch<br>Eλληνικκά                                                                                                    | Tibetan<br>Bosnian<br>Catalan<br>Czech                                                                                                    | English (Philippines)<br>English (Singapore)<br>English (South Africa)                                                                                                    |  |
| Bosanski<br>Čatalå<br>Čeština<br>Čymrang<br>Dansk<br>Deutsch<br>EXhypuská                                                                                                    | Bosnian<br>Catalan<br>Czech                                                                                                    | English (Singapore)<br>English (South Africa)                                                                                                    |  |
| Català<br>Cettina<br>Cymraeg<br>Dansk<br>Deutsch<br>EXAryuxá                                                                                                    | Catalan<br>Czech                                                                                                    | English (South Africa)                                                                                                    |  |
| Čeština<br>Cymraeg<br>Dansk<br>Deutsch<br>Eλληνικά                                                                                                    | Czech                                                                                                    |                                                                                                    |  |
| Cymraeg<br>Dansk<br>Deutsch<br>ENNywscá                                                                                                    |                                                                                                    | English (Zambia)                                                                                                    |  |
| Dansk<br>Deutsch<br>Ελληγικά                                                                                                    | Welsh                                                                                                    | English (Zimbabwe)                                                                                                    |  |
| Deutsch<br>Ελληνικά                                                                                                    | Danish                                                                                                    | English (Antiqua & Barbuda)                                                                                                    |  |
| Ελληνικά                                                                                                    | German                                                                                                    | English (Hingda a Barbada)                                                                                                    |  |
|                                                                                                    | Greek                                                                                                    |                                                                                                    |  |
| Español                                                                                                    | Spanish                                                                                                    |                                                                                                    |  |
| Eesti                                                                                                    | Estonian                                                                                                    |                                                                                                    |  |
| Euskara                                                                                                    | Basque                                                                                                    |                                                                                                    |  |
| فارسب                                                                                                    | Persian                                                                                                    |                                                                                                    |  |
| Suomi                                                                                                    | Finnish                                                                                                    |                                                                                                    |  |
| Filipino                                                                                                    | Filipino                                                                                                    |                                                                                                    |  |
| Français                                                                                                    | French                                                                                                    |                                                                                                    |  |
| Furlan                                                                                                    | Friulian                                                                                                    |                                                                                                    |  |
|                                                                                                    | a                                                                                                    |                                                                                                    |  |
|                                                                                                    |                                                                                                    |                                                                                                    |  |
|                                                                                                    |                                                                                                    |                                                                                                    |  |

• Adjust the "Keyboard", "Language Support", and "Time & Date" accordingly by selecting each one. Or, leave the default settings.

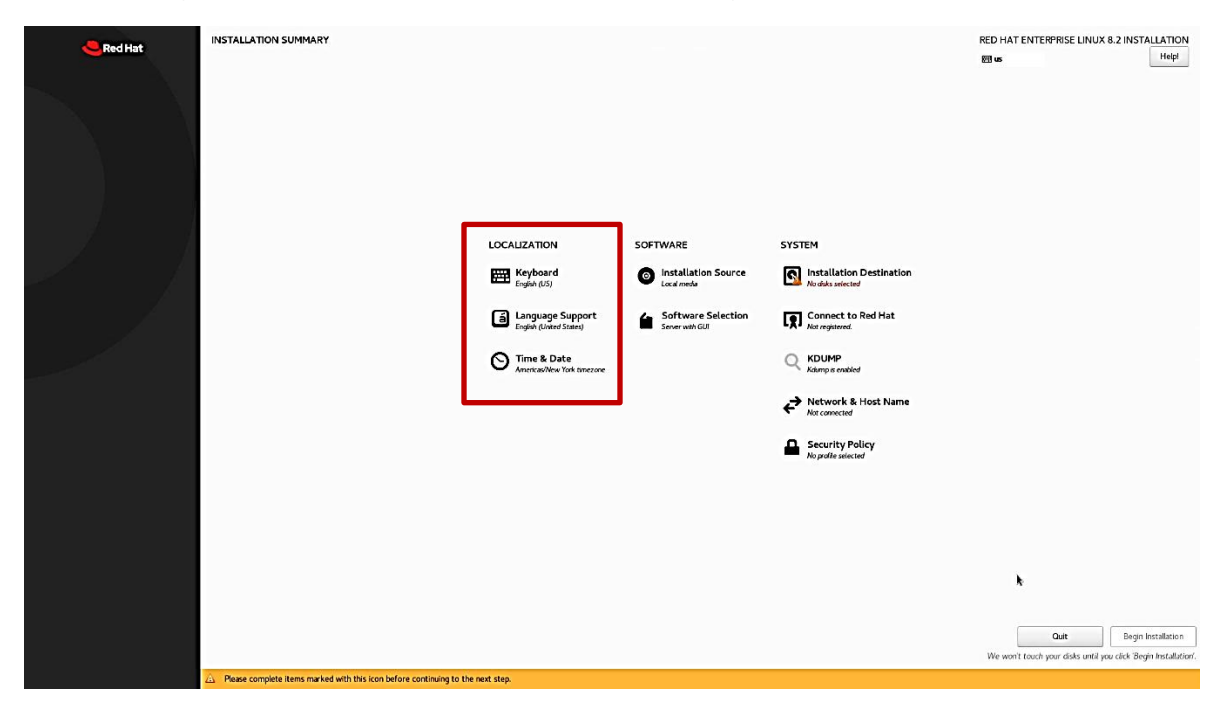

- INSTALLATION SUMMARY RED HAT ENTERPRISE LINUX 8.2 INSTALLATION Red Hat 20 m Helpl LOCALIZATION SOFTWARE SYSTEM English (US) Installation Source Installation Destination Language Support Software Selection Connect to Red Hat Time & Date At connected Security Policy k Ouit Begin Installation
  We won't touch your disks until you click 'Begin Installation'. Please complete items marked with this icon before continuing to the next ste
- Select the "Software Selection" and choose the type of software to install.

• Select the type of "Base Environment" as well as each "Add-Ons" to install. In this example, "Workstation" was selected for the "Base Environment" and all "Add-Ons" were selected.

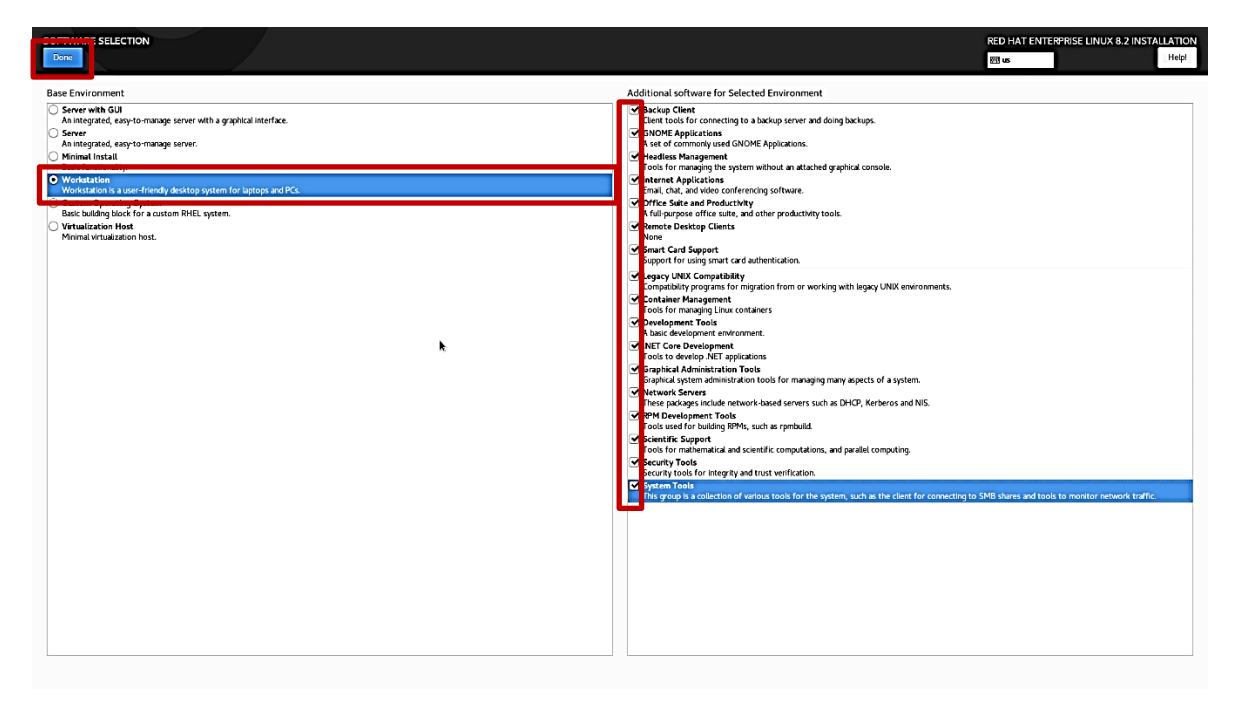

Lenovo

• Select "Installation Destination".

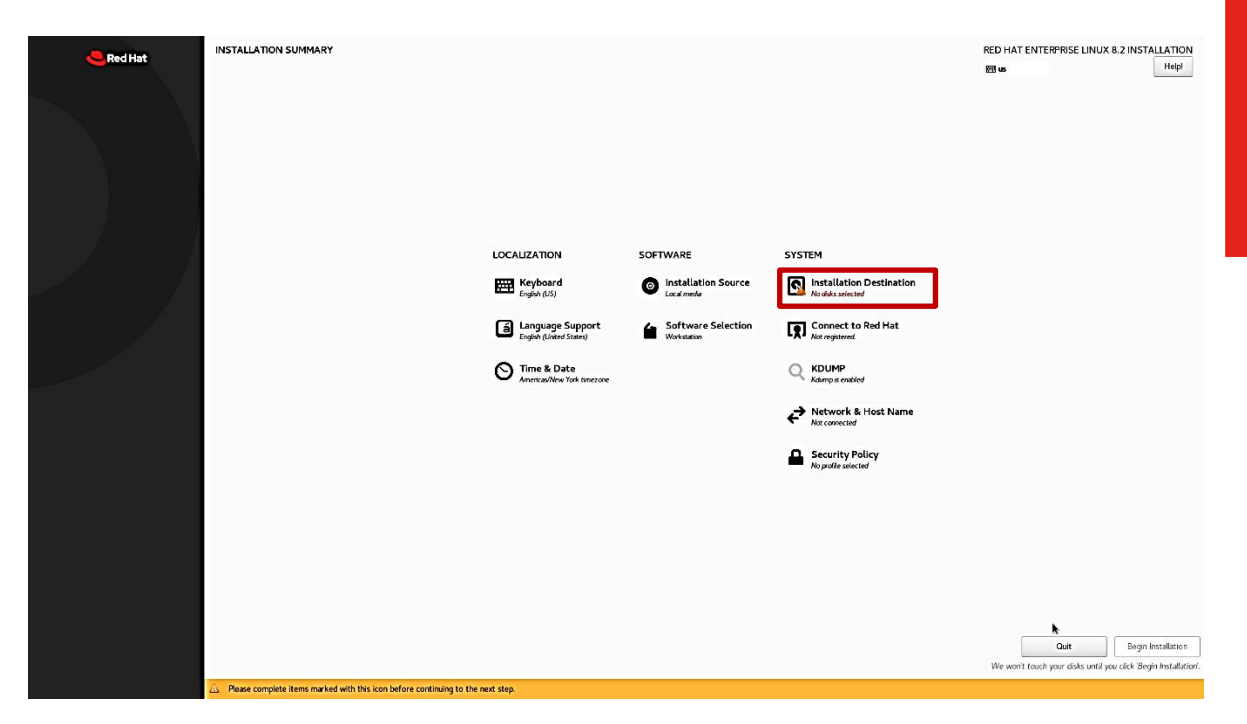

• Select the device on where to install the operating system. In this example, the first NVMe drive was selected.

For AMD RAID arrays, see Section 3 below.

| Done ON DESTINATION                                                                     |                                                                            |                                                                |                                             | RED HAT ENTERPRISE LINUX 8.2 INSTALLATION<br>छा us                   |
|-----------------------------------------------------------------------------------------|----------------------------------------------------------------------------|----------------------------------------------------------------|---------------------------------------------|----------------------------------------------------------------------|
| Device Selection<br>Select the device(s) you'd like to install to. They will be left un | touched until you click on the main menu's "Begin Installation" but        | tton.                                                          |                                             |                                                                      |
| Local Standard Disks                                                                    | 052 87 GP                                                                  | 02151.68                                                       | 20.99.618                                   |                                                                      |
| 533.87 dib                                                                              |                                                                            |                                                                | 29.68 018                                   |                                                                      |
| SAMSUNG MZVLB1T0HALR-000L71.0025388381b32fe3<br>nvme0n1 / 953.87 GiB free               | SAMSUNG MZVLB1T0HALR-000L7 I.0025388181005880<br>nvme1n1 / 953.87 GiB free | ATA ST1000DM003-1SB1 5000c500cfb9636c<br>sda / 931.51 GiB free | Samsung Flash Drive<br>sdb / 992.5 KiB free |                                                                      |
| Specialized & Network Disks                                                             |                                                                            |                                                                |                                             | Disks left unselected here will not be touched.                      |
| Add a disk                                                                              |                                                                            |                                                                |                                             |                                                                      |
| Storage Configuration                                                                   |                                                                            |                                                                |                                             | Disks left unselected here will not be touched.                      |
| Automatic     Custom     In vould like to make additional space available.  Encryption  |                                                                            |                                                                |                                             |                                                                      |
| Encrypt my data. You'll set a passphrase next.                                          |                                                                            |                                                                |                                             |                                                                      |
|                                                                                         | R.                                                                         |                                                                |                                             |                                                                      |
|                                                                                         |                                                                            |                                                                |                                             |                                                                      |
|                                                                                         |                                                                            |                                                                |                                             |                                                                      |
|                                                                                         |                                                                            |                                                                |                                             |                                                                      |
|                                                                                         |                                                                            |                                                                |                                             |                                                                      |
|                                                                                         |                                                                            |                                                                |                                             |                                                                      |
|                                                                                         |                                                                            |                                                                |                                             |                                                                      |
| Full disk summary and boot leader                                                       |                                                                            |                                                                |                                             | 1 disk selected: 953.87 GiB capacity: 953.87 GiB free <u>Refresh</u> |

• For storage devices with previous partitions created, select "Reclaim space".

| INSTALLATION OPTIONS                                                                                                    |
|----------------------------------------------------------------------------------------------------|
| Your current <u>Red Hat Enterprise Linux software selection</u> requires 20.07 GIB of available<br>space, including 4.49 GIB for software and 15.58 GIB for swap space. The disks you've<br>selected have the following amounts of free space:       |
| 1.3 MiB Free space available for use.                                                                                                    |
| 466.92 GiB Free space unavailable but reclaimable from existing partitions.                                                                                                    |
| You don't have enough space available to install Red Hat Enterprise Linux. You can shrink<br>or remove existing partitions via our guided reclaim space tool, or you can adjust your<br>partitions on your own in the custom partitioning interface. |
| Cancel & add more disks                                                                                                    |

• Select "Delete all" to delete all the previously created partitions or select each partition to delete and select the "Delete" option. When done, select "Reclaim space" button at the bottom.

|   | RECLAIM DISK SPACE<br>You can remove existing file systems you no longer need to free up space for this installation. Removing a file system will permanently delete all of the data it contains.                       |                                                 |           |                      |                        |          |                                                        |     |
|---|----------------------------------------------------------------------------------------------------|-------------------------------------------------|-----------|----------------------|------------------------|----------|--------------------------------------------------------|-----|
| L | There is also free space available in pre-existing file systems. While it's risky and we recommend you back up your data first, you can recover that free disk space and make it available for this installation below. |                                                 |           |                      |                        |          |                                                        |     |
| ł | Disk                                                                                                    | c .                                             | Name      | File System          | Reclaimable Space      | Action   |                                                        |     |
| L | ▼ 4                                                                                                    | 76.9 GIB SAMSUNG MZVLB512HBJQ-000L7             | nvme0n1   |                      | 467.42 GIB total       | Preserve |                                                        |     |
| L | $\vdash$                                                                                                    | /boot/efi (Ubuntu Linux 18.04 for x86_64)       | nvme0n1p1 | EFI System Partition | Not resizeable         | Preserve |                                                        |     |
| L | $\vdash$                                                                                                    | / (Ubuntu Linux 18.04 for x86_64)               | nvme0n1p2 | ext4                 | 466.9 GIB of 476.4 GIB | Preserve |                                                        |     |
| L | _                                                                                                    | Free space                                      |           |                      | 1.3 M/B                |          |                                                        |     |
| L |                                                                                                    |                                                 |           |                      |                        |          |                                                        |     |
| L |                                                                                                    |                                                 |           |                      |                        |          |                                                        |     |
| L |                                                                                                    |                                                 |           |                      |                        |          |                                                        |     |
| L |                                                                                                    |                                                 |           |                      |                        |          |                                                        |     |
| L |                                                                                                    |                                                 |           |                      |                        |          |                                                        |     |
| L |                                                                                                    |                                                 |           |                      |                        |          |                                                        |     |
| L |                                                                                                    |                                                 |           |                      |                        |          |                                                        |     |
| L |                                                                                                    |                                                 |           |                      |                        |          |                                                        |     |
| l | Pre                                                                                                    | eserve Delete Shrink                            |           |                      |                        |          | Delete al                                              |     |
| L | 1 disi                                                                                                    | k; 467.42 GIB reclaimable space (in file system | s)        |                      |                        |          |                                                        |     |
| L |                                                                                                    |                                                 |           |                      |                        |          | otal selected space to reclain                         | : 0 |
| L |                                                                                                    |                                                 |           |                      |                        |          | installation requires a total of Statigib for system d | ma. |
|   |                                                                                                    |                                                 |           |                      |                        |          | Cancel Reclaim space                                   |     |

• Select "Begin Installation" at the bottom right.

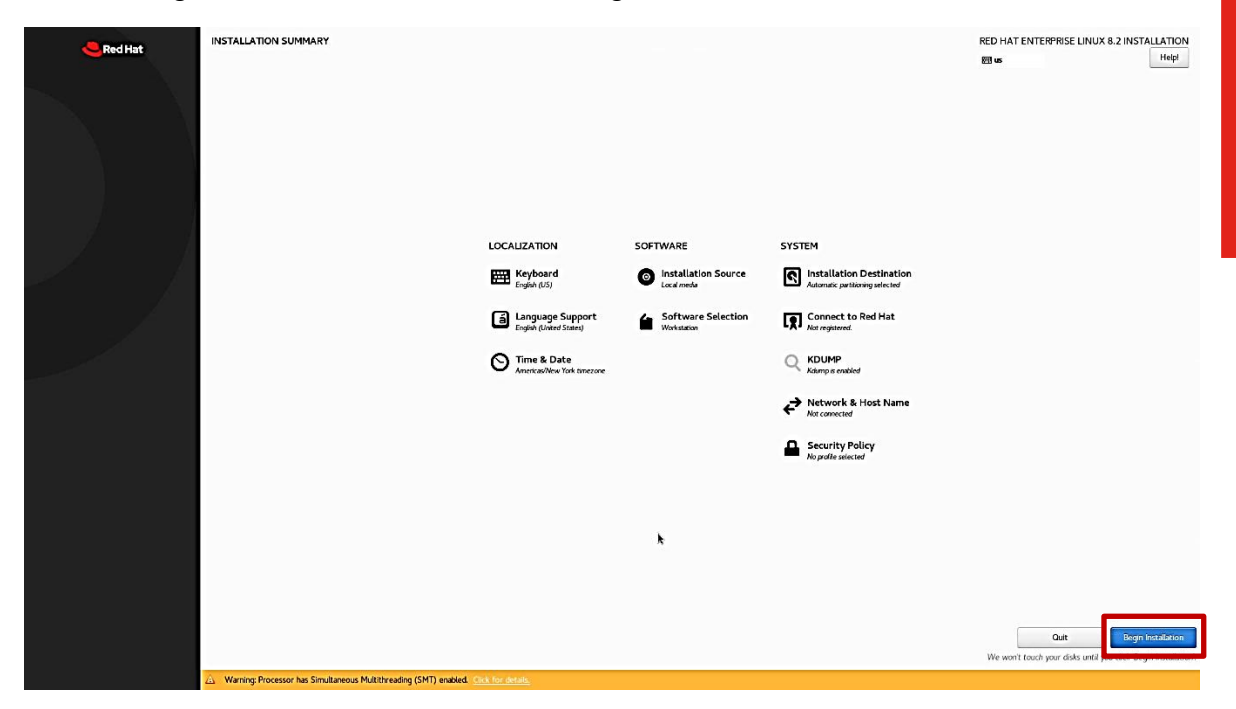

• Select "Root Password".

| - Red Hat | CONFIGURATION                                                                  |                                                                                                    | RED HAT ENTERPRISE LINUX 8.2 INSTA | LLATION |
|-----------|--------------------------------------------------------------------------------|----------------------------------------------------------------------------------------------------|------------------------------------|---------|
| Red Hat   |                                                                                | USER SETTINGS<br>Root Password is not set<br>Root password is not set<br>User Creation<br>Forever will be conted | E3 4                               | Helpi   |
|           | Creating of s on / dev/mapper/theit-borne                                      | •                                                                                                    |                                    |         |
|           | Passe complete items marked with this icon before continuing to the next step. |                                                                                                    |                                    |         |

Lenovo

• Enter a root password in both of the boxes below and select "Done" in the upper left.

| POOTPASSWORD |                                  |                                                            | RED HAT ENTERPRISE LINUX 8.2 INSTALLATION |
|--------------|----------------------------------|------------------------------------------------------------|-------------------------------------------|
| Done         |                                  |                                                            | 🖽 us 🛛 Helpi                              |
|              | The root account is used for adm | inistering the system. Enter a password for the root user. |                                           |
|              | Root Password:                   |                                                            |                                           |
|              |                                  | Empty                                                      |                                           |
|              | Confirm:                         |                                                            |                                           |
|              |                                  |                                                            |                                           |
|              |                                  |                                                            |                                           |
|              |                                  |                                                            |                                           |
|              |                                  |                                                            |                                           |
|              |                                  |                                                            |                                           |
|              |                                  |                                                            |                                           |
|              |                                  |                                                            |                                           |
|              |                                  |                                                            |                                           |
|              |                                  |                                                            |                                           |
|              |                                  | k                                                          |                                           |
|              |                                  |                                                            |                                           |
|              |                                  |                                                            |                                           |
|              |                                  |                                                            |                                           |
|              |                                  |                                                            |                                           |
|              |                                  |                                                            |                                           |
|              |                                  |                                                            |                                           |
|              |                                  |                                                            |                                           |
|              |                                  |                                                            |                                           |
|              |                                  |                                                            |                                           |
|              |                                  |                                                            |                                           |
|              |                                  |                                                            |                                           |
|              |                                  |                                                            |                                           |
|              |                                  |                                                            |                                           |
|              |                                  |                                                            |                                           |
|              |                                  |                                                            |                                           |
|              |                                  |                                                            |                                           |
|              |                                  |                                                            |                                           |
|              |                                  |                                                            |                                           |

• Select "User Creation".

|                                                                                                    | CONFIGURATION        |                                         | RED HAT ENTERPRISE LINUX 8 2 INSTA | ILATION |
|----------------------------------------------------------------------------------------------------|----------------------|-----------------------------------------|------------------------------------|---------|
| Red Hat                                                                                                    |                      |                                         | E us                               | Helpi   |
|                                                                                                    |                      |                                         |                                    |         |
|                                                                                                    |                      |                                         |                                    |         |
|                                                                                                    |                      |                                         |                                    |         |
|                                                                                                    |                      |                                         |                                    |         |
|                                                                                                    |                      |                                         |                                    |         |
|                                                                                                    |                      |                                         |                                    |         |
|                                                                                                    |                      |                                         |                                    |         |
| de la constance de la constance de la constance de la constance de la constance de la constance de la constance |                      |                                         |                                    |         |
| 1 1                                                                                                    |                      |                                         |                                    |         |
|                                                                                                    |                      |                                         |                                    |         |
|                                                                                                    |                      | USER SETTINGS                           |                                    |         |
|                                                                                                    |                      | Root Password<br>Root password is set   |                                    |         |
|                                                                                                    |                      |                                         |                                    |         |
|                                                                                                    |                      | User Creation<br>Nouser will be created |                                    |         |
|                                                                                                    |                      | k                                       |                                    |         |
|                                                                                                    |                      |                                         |                                    |         |
|                                                                                                    |                      |                                         |                                    |         |
|                                                                                                    |                      |                                         |                                    |         |
|                                                                                                    |                      |                                         |                                    |         |
|                                                                                                    |                      |                                         |                                    |         |
|                                                                                                    |                      |                                         |                                    |         |
|                                                                                                    |                      |                                         |                                    |         |
|                                                                                                    |                      |                                         |                                    |         |
|                                                                                                    | Downloading packages |                                         |                                    |         |
|                                                                                                    |                      |                                         |                                    |         |
|                                                                                                    |                      |                                         |                                    |         |
|                                                                                                    |                      |                                         |                                    |         |
|                                                                                                    |                      |                                         |                                    |         |

Fill in the appropriate boxes below and select "Done" in the upper left. •

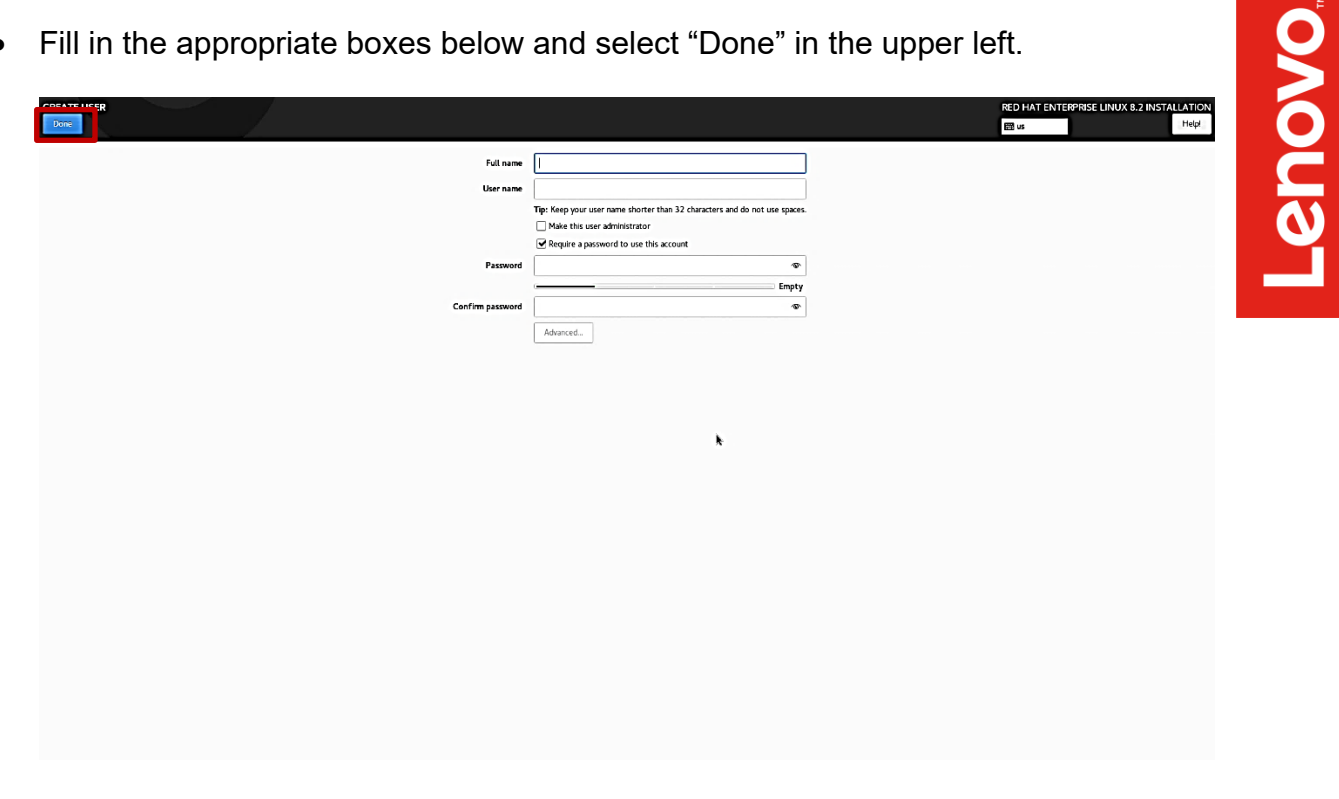

Once the installation completes, select "Reboot" at the bottom right. ٠

| Red Hat | CONFIGURATION                                                                                     |                                         | RED HAT ENTERPRISE LINUX 8.2 INSTALLATION<br>BEI 16                                                                                      |
|---------|---------------------------------------------------------------------------------------------------|-----------------------------------------|----------------------------------------------------------------------------------------------------|
|         |                                                                                                   | USER SETTINGS                           |                                                                                                    |
|         |                                                                                                   | User Creation<br>Advantage with creared |                                                                                                    |
|         |                                                                                                   | k                                       |                                                                                                    |
|         | Completel                                                                                         |                                         | Red Hat Enterprise Linux is now successfully installed and makey for you to used<br>Go alread and reboot in a star used and<br>Different |
|         | △ Use of this product is subject to the license agreement found at /usr/share/redhat-release/EULA |                                         |                                                                                                    |

Select the "License Information" box. •

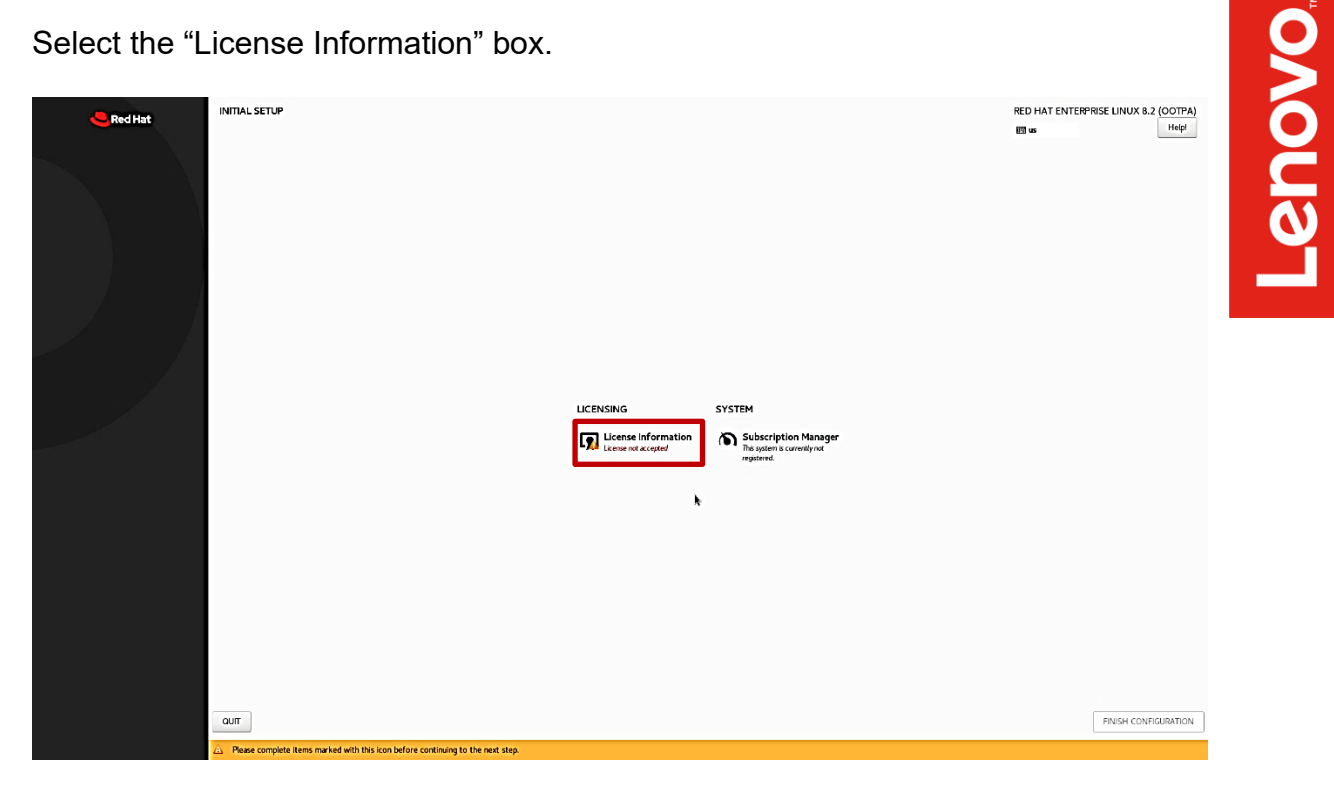

Select the box at the bottom left of the "License Agreement" page and "Done" in the upper left. •

| Licens Agreenest:           DND USER LICENSE AGREEMENT RED HAT(R) ENTERRISE LINUX(R) AND RED HAT APPLCATIONS           The end user license agreement (FLIAR) govers the use of any of the versions of Red Hat Enterprise Linux, certain other Red Hat software applications that include or refer to this license, and any related updates, source code, appearance, structure and organization (the "Troguns"), regretiess of the delivery mechanism.           1. License Garst, Subject to the following terms, Red Hat, he: (Red Hat) grants to you a perpetuia, workdole forms to the POgrams (most of which include multiple software components) persuane to the GNU General PLoC License v2. The license agreement for east software components is located in the software components or the license right and other licenses agreement for east software components is located in the software component or the license right on the locate prime component and licenses of the delivery mechanism. This ELLA partices solely to the magnetization (file Troguns and east of their components, user code and parms to you component.           2. Intelestual Flooreth plays. The Pograms and each of their components are owned by Rod Hat and other licenses right for the living well for the living well for                                                                                               |                                                                                                    | _                                               |
|----------------------------------------------------------------------------------------------------|----------------------------------------------------------------------------------------------------|-------------------------------------------------|
| END USER LICENSE AGREEMENT RED HAT(P) ENTERPRISE LINUX(P) AND RED HAT APPLICATIONS This end carr ficence agreement (ELLA') governs the use of any of the versions of Red Hat Enterprise Linux, certain other Red Hat software aplications that include or refer to this license, and any related updates, source code, agreearace, structure and organization (the "Programs"), regretises of the delivery mechanism.<br>1. License Green, Edgets to the following terms, Red Hat, Inc, Flier Hat") greats to you a perspetual, worldwide license to the Programs (most of which include milities software components) partaent to the QNL General Public License v2. The license agreement for each software component (subject to crime have) only firmere component (subject to crime have) only firmere component (subject to crime have) only firmere component (subject to crime have) only firmere component (subject to crime have) only firmere component (subject to crime have) only firmere component (subject to crime have) only firmere components to the QNL General Public License v2. The license agreement firmere component (subject to crime have) only firmere component (subject to crime way) the mess cliented have only firmere component (subject to crime way) firmere component (subject to crime way) firmere component (subject to crime way) firmere component (subject to crime have) only firmere components to the QNL General Public License v2. The license agreement is the software in the software and provide the components way const from way const from way component. License way const from the components way const from way const from way const from way component. The LLA and the incomess value to any const ministic software and way constraines to the component subject to the Programs and agreement with be difficuations to the component subject to the component subject to the component subject to the component subject to the component subject to the component subject to the component subject to the component subject to the component subject to the com  | License Agreement:                                                                                                    |                                                 |
| This end user lisense agreement (\$13,13) governs the use of any of the versions of Red Hat Enterprise Linux, certain other Red Hat software applications that locked or refer to this license, and any related spatiates, source code, agreeance, structure and organization (the Programs'), regardless of the delivery mechanism.                                                                                                    | END USER LICENSE AGREEMENT RED HAT(R) ENTERPRISE LINUX(R) AND RED HAT APPLICATIONS                                                                                                    |                                                 |
| <ol> <li>License Greet. Subject to the following some. Red Hat, hu: "Red Hat "garset to pen a particule, workholds barne to the Programs. (nort of which includes unipposed process) particule to the OAU General Public License v2. The license agreement for the red south in the software components is used as a full built magnitude information. The license greement for the red south includes the red south in the software components is used as a full built magnitude information. The license greement for the red south includes the red south integration is to some cancel, both in records cancel and particule components.</li> <li>A bardersul Prove the Tight Tab Programs and each of their components are sound by Both lange of the magnitude integration. The source cancel and the red south integration is the south with the source cancel and the red south integration is the south with the source cancel and the red south integration is the south with the source cancel and the red south integration is the south with the source cancel and the red south integration is the south with the source cancel and the red south integration is the red south integration is the red south integration integration is the red south integration integration integration is the red south integration integration integration integration integration is the red south integration integrate integration is there integration integratis in the red sou</li></ol> | This end user licence agreement (BULA) governs the use of any of the versions of Red Hat Enterprise Linux, certain other Red Hat software applications that include or refer to this license, and any related updates, source code, appearance, structure and<br>organization (the "Programs"), regardless of the delivery mechanism.                                                                                                    |                                                 |
| 2. Intelectual Property Bights. The Programs and each of their components are sowed by Red Hat and other licensors and are protected under copyright law and under other laws as applicable. This to the Programs and are component, or to any copy, modification,<br>or merged position that lemas with Red Hat and other licensors, subject to the applicable licenso. The "Red Hat Trademian kan the "Stademman" logic are registered trademians of Red Hat in the U.S. and other countries. The ELA data to note prime to use data to the countries. The ELA data to the programs of the applicable licenso. The "Red Hat Trademian kan the "Stademman" logic are registered trademians of Red Hat in the U.S. and other countries. The ELA data to the programs of the applicable licenso. The "Red Hat Trademian kan the "Stademman" logic are registered trademians of Red Hat in the U.S. and other countries. The ELA data to note prime the Red Hat autobaticity such commercial redshiftshiftion of the Programs. The URA data to the Countries are the Red Hat autobaticity such and the "Red Hat autobaticity such and the "Red Hat autobaticity such and the red Red Hat autobaticity and the Red Hat autobaticity such and the red Red Hat autobaticity and the Red Hat autobaticity and the red Red Hat autobaticity and the Red Hat autobaticity and the red Red Hat autobaticity and the red Red Hat autobaticity anding the red Red Hat autobaticity and the red Red Hat autobatic tre      | 1. Licesse Grant, Stagler to the following terms, Red Hat, hc. ("Red Hat") grants to you a parpetual, worldwide learnes to the Programs (most of which include multiple software components) pursuant to the GNU General Public License v2. The learnes agr<br>for each software component is located in the software component's source code and parmst you to run, copy, modify, and redstribute the software component (Jubject to certain obligations is some case), both in source code and parmst you to run, copy, modify, and redstribute the software component (Jubject to certain obligations is some case), both in source code and banay code forms,<br>exception of (a) certain banay only immuse components and (b) the image identified in Section 2 below. The learner rights for the binary only firmware components are located with the components to the therewise. This EULA partians tolely to the Programs<br>roll time your rights to use yoes and the learner time of any particular component.                                                                                                    | reement<br>ith the<br>and does                  |
| 3. United Warrary Except as specifically stated in this Section 3, a separate systement with Red Hat, or a locines for a particular component, to the maximum entent permitted under applicable law, the Programs and the components are provided and locened "as the "bit warrarts for a generation" composers. The sequence of these for a particular composers, to the maximum entent permitted under applicable law, the Programs and the components are provided will be free form divers in materials and mandatum under moral use for a particular composers, the the maximum entent permitted under applicable law, the Programs and the components are provided will be free form divers in materials and mandatum under moral use for a particular composers, the the maximum entent permitted under applicable law, the Programs and the components are provided will be free form divers in materials and mandatum under moral use for a particular composers, the the averants that the inclusion contained the the Programs and the components are provided will be free form divers in materials and mandatum under moral use for a particular companying documentation, or comply with regulatory requirements. This warranty extends only to the party that purchases subscription services for the Programs from Red Hat and for statificates are also for a diverse document. This warranty extends only to the party that purchases subscription services for the Programs from Red Hat and for statificates are also for a diverse document and the services of the Programs from Red Hat and for statificates and Likelity. To the maximum entent permitted by applicable law, your exclusive immedy under this ELIA is to return any defective media within 30 days of dokinger, and to be maximum entent permitted under applicable law, under no circumstances will Red Hat at allowing, even file Hat Hat at Sequence and Likelitates and Likelitates and Likelitates and Likelitates and Likelitates and Likelitates and Likelitates and Likelitates and Likelitates and Likelitates and Likel        | 2. Intelectual Poperty Bights. The Pograms and each of their components are sovned by Red Hat and other licenson and are protected under copyright law and under other laws as applicable. Thile to the Programs and any component, or to any copy, mor<br>or merged portion hult remain with field Hat and other licensons, subject to the applicable license. The TRed Hat' trademak and the "Shadowman" point are reported trademak to Red Hat in the US. and other countries. This EUA does not permit you to<br>the Programs or the organisms of the Chat's subdamark. The copy has been modeling's commercial redstribution of the Programs. The Program Strate write asystemer with Red Hat and write<br>commercial redstribution, or 00 you remove and replace all occurrences of Red Hat trademarks. Medifications to the software may comport the Programs. The software that programs or the Operator framework and the Trademarks. Medifications to the software may comport the Programs. The Stratemark and the Trademarks and the Trademarks and the Trademarks.                                                                                                    | fification,<br>distribute<br>1g such<br>1e      |
| 4. Limitation of Remedies and Liability. To the maximum extent permitted by applicable law, your exclusive remedy under this DLA is to return any defective media within 30 days of dolvery along with a copy of your payment receipt and Red Hat, at its option, will replace to refurd the money you paid for the media. To the maximum extent permitted under applicable law, under no incumstances will Red Hat, at Red Hat, and Hat, at Red Hat, at Red Hat,    | 3. Unrel Warrary, Except as specifically stated in this Section 3, a separate agreement with Red Har, or a license for a particular component, to the maximum extent permitted under applicable law, the Programs and the components are provided and lice<br>Is "without warrary of any lad, appressed or impled, including the impled warranties of merchanizability, non-infragment or fitness for a particular propose. Bed Har warrant stat the media on which the Programs and the components are provided will be<br>from divides in marketis and mandature under normal user for a pandor of 3 pandor 10 pandor 10 pandor | nsed "as<br>e free<br>n of the<br>Red Hat       |
| possibility of such damages. In no event shall Red Hat's or its affliates' lability, an authorized distributor's lability or the lability of the licensor of a component provided to you under this EULA.                                                                                                    | 4. Limitation of Remedies and Liability. To the maximum notient permitted by applicable law, your inclusive remedy under this EULA is to return any defective media within 30 days of delivery along with a copy of your payment receipt and Red Hat, at it is opringed in a control of the model. To the maximum notient permitted under applicable law, under no incrmanances will Red Hat, its affiliates, any Red Hat authorized distribution, or the licensor of any composent provided to you under to be licensor of any composent density of the some solid per of the model. Its affiliates, affiliates, any Red Hat, at the solid increase of any increased in consequential damage, since the licensor of any composent provided to you under the licensor of any composent term of a some solid per of the solid to you of our to be licensor of any composent term of any advective term of any advective term of any advective term of any advective term of any advective term of any advective term of any advective term of any advective term of advective term of advectiv       | tion, will<br>his EULA<br>ied of the<br>er this |
| I accept the Kenne agreement.                                                                                                    | I acopt the Kenne agreement.                                                                                                    |                                                 |

• Select "FINISH CONFIGURATION".

| de Red Hat | INITIAL SETUP |                     |                                                             | RED HAT ENTERPRISE | LINUX 8.2 (OOTPA)  |
|------------|---------------|---------------------|-------------------------------------------------------------|--------------------|--------------------|
|            |               |                     |                                                             | 69 x               | Heipi              |
|            |               | LICENSING           | EVETEM                                                      |                    |                    |
|            |               | DCENSING            | STOLEM                                                      |                    |                    |
|            |               | License Information | Subscription Manager<br>Transient in aurorityna<br>regiones |                    |                    |
|            |               |                     | ¥                                                           |                    |                    |
|            | оли           |                     |                                                             | Fit                | NISH CONFIGURATION |

• Log in to the Linux Desktop using the login credentials created above.

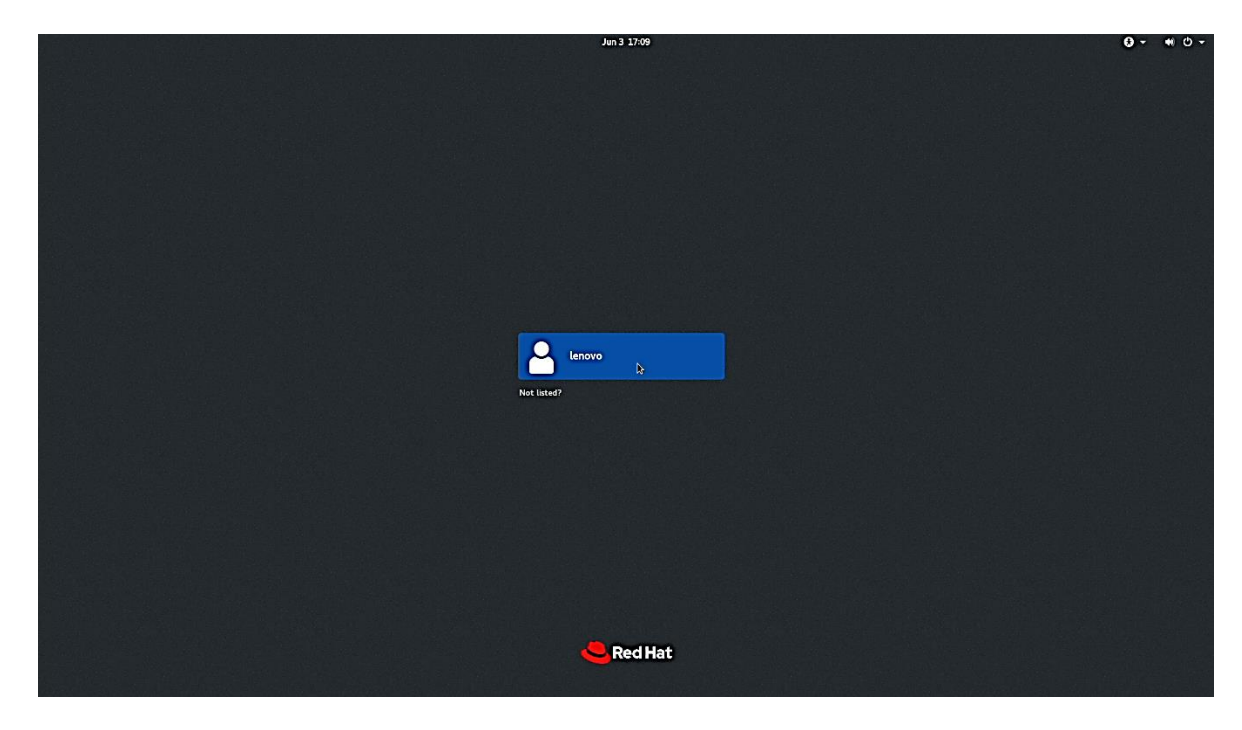

Lenovo

• Red Hat Enterprise Linux 8.x Desktop screen.

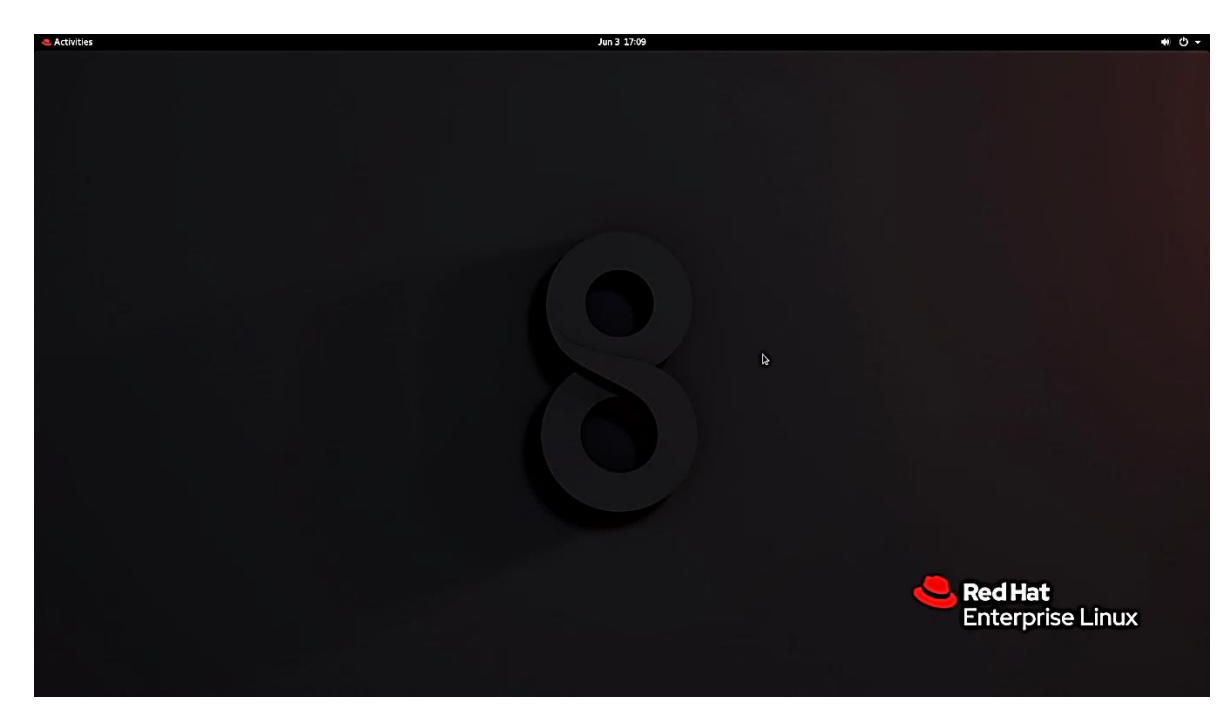

# Section 3 – RAID Array Installation

Please refer to the following instructions and screenshots on how to install RedHat Enterprise Linux (RHEL) 8 utilizing RAID arrays on the Lenovo ThinkStation P620.

<u>Note</u>: This is assuming storage RAID is already set up and configured in BIOS.

- Download the Linux AMD storage RAID driver from the Lenovo support site and put the direct \*.iso file onto the root of a USB flash drive.
- Insert the RHEL 8 installation media either through USB or CD/DVD.
- Power on the system and press the function F12 key when the Lenovo splash screen appears.

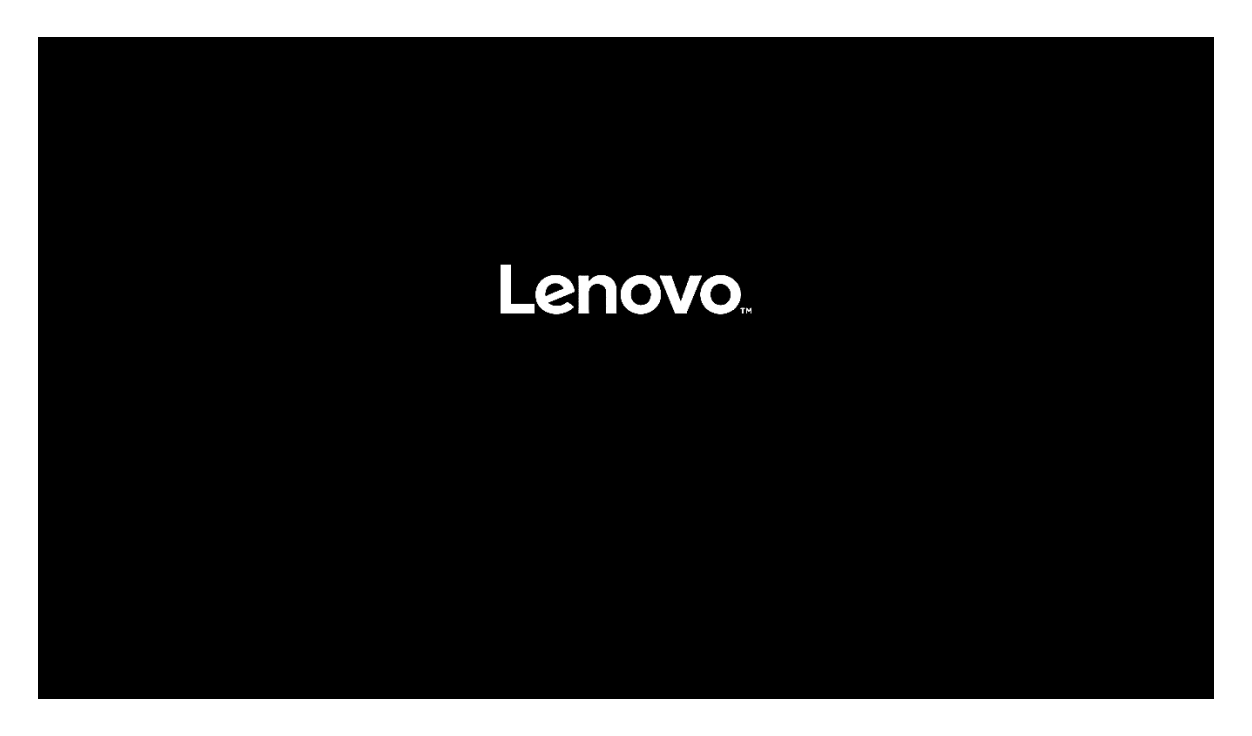

• Select the Linux bootable installation media from the Startup Device Menu.

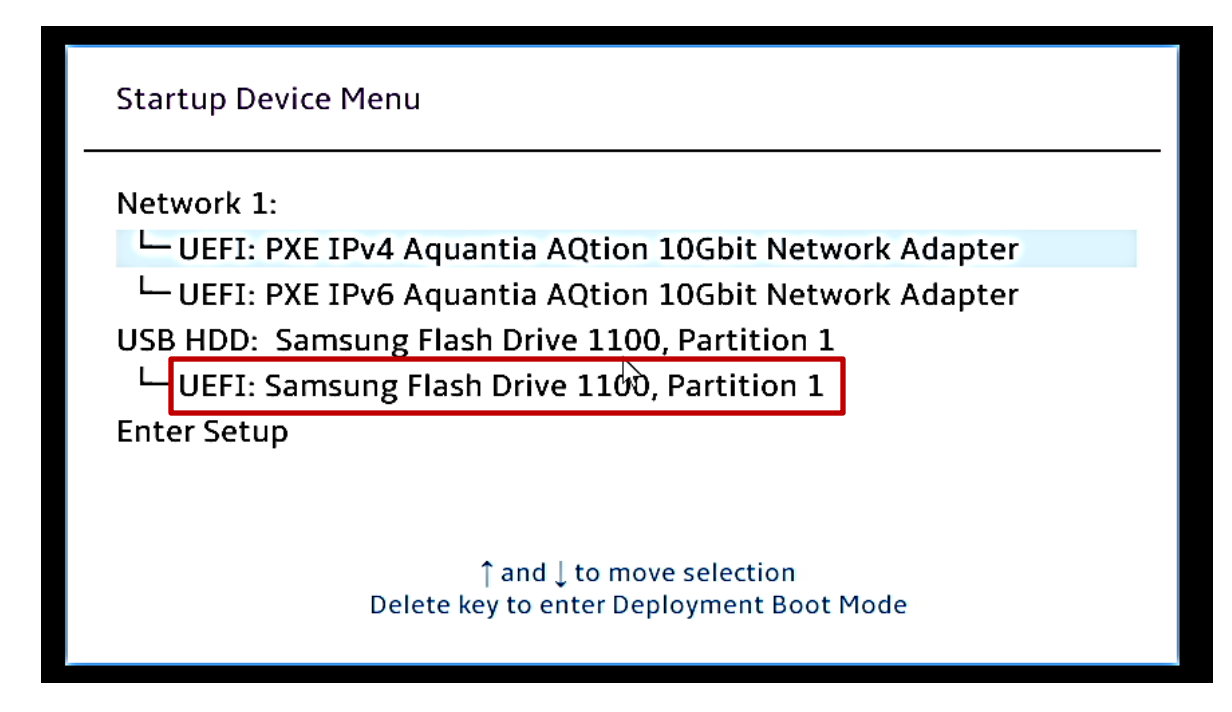

• Select the "Install Red Hat Enterprise Linux 8.2" option from the GRUB boot menu, and press 'e'.

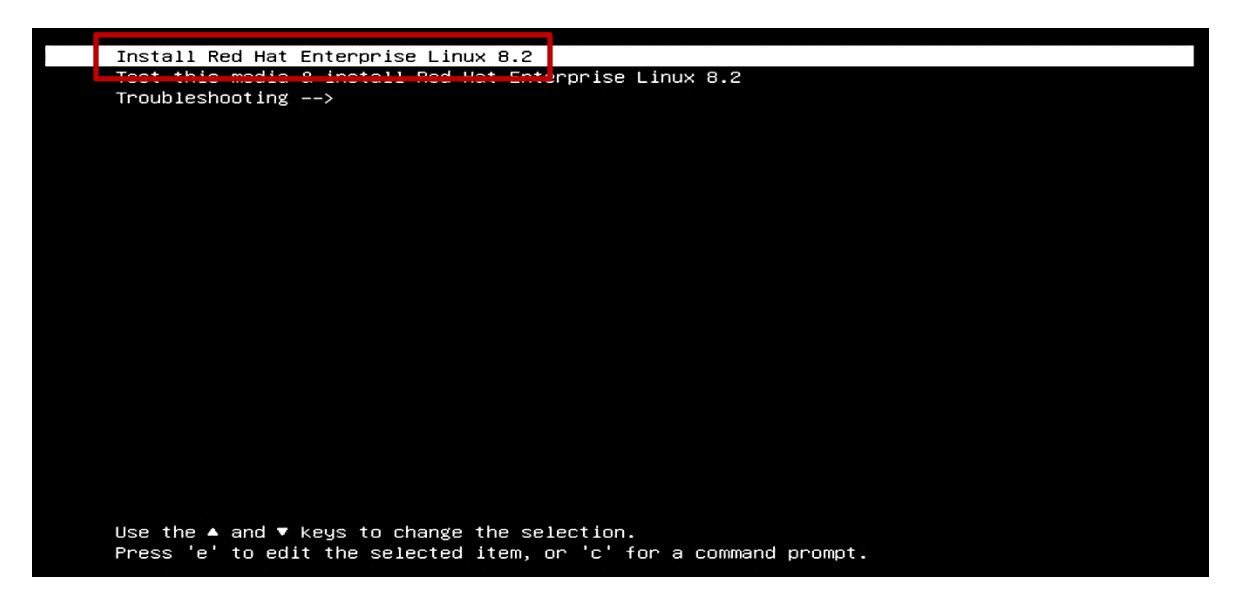

- Lenovo
- Add the following lines to the end of the Linux kernel command parameter and press CTRL-X.

"inst.dd modprobe.blacklist=ahci modprobe.blacklist=nvme nomodeseť"

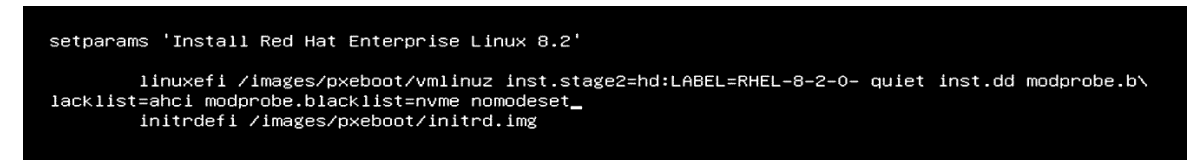

• At the "Driver Disk Device Selection" menu, insert the USB flash drive with the Linux AMD RAID driver iso file into a USB port of the system. Press "r" to refresh the menu options.

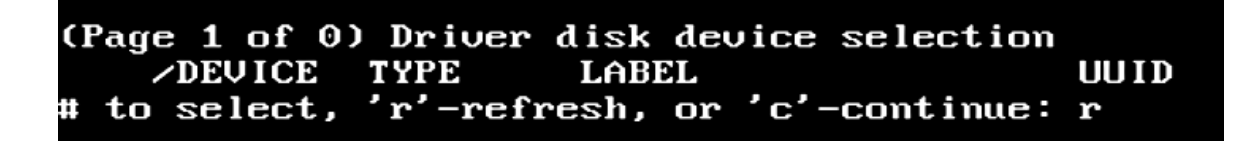

• Enter the number for the USB flash drive containing the Linux AMD RAID driver.

In this example, number two was the option for the USB device with the driver. Therefore, the user would input "2" followed by 'Enter'.

| (Page       | : 1 of       | 1)     | Driver | disk  | device   | selection  |           |
|-------------|--------------|--------|--------|-------|----------|------------|-----------|
|             | <b>DEVIC</b> | E T    | YPE    | LABI  | EL       |            | UUID      |
| <b>1)</b> s | sda 1        | U      | fat    | RHEI  | 2-8-2-0- | -          | B4EE-306F |
| 2) s        | sdb1         | U      | fat    |       |          |            | 2A87-80EC |
| # to        | selec        | :t, 'ı | r'-ref | resh, | or 'c'-  | -continue: | 2_        |

• Press "1" for the number next to the correct iso file.

(Page 1 of 1) Choose driver disk ISO file 1) /media/DD-2/dd-rcraid-RHEL8-4.18.0-193.e18.x86 64.iso # to select, or 'c'-continue: 1\_

• Press "1" again to toggle the section for the \*.rpm file.

(Page 1 of 1) Select drivers to install 1) [ ] /media/DD-3/rpms/x86\_64/kmod-rcraid-9.3.0-4.18.0.193.el8.x86\_64.x86\_64.rpm # to toggle selection, or 'c'-continue: 1\_ • Press "C" to continue loading the driver.

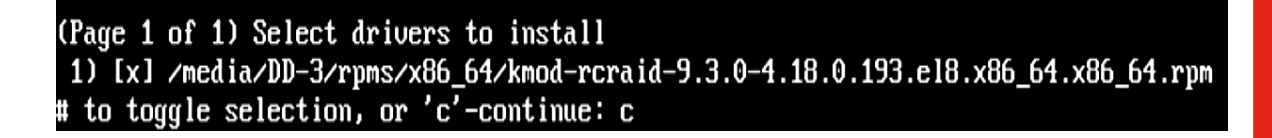

• Press "C" again to continue with the installation.

| (Page 1 of 1)           | ) Driver | disk device selection |           |
|-------------------------|----------|-----------------------|-----------|
| <b><i>DEVICE</i></b>    | TYPE     | LABEL                 | UUID      |
| 1) sda1                 | ufat     | RHEL-8-2-0-           | B4EE-306F |
| 2) sdb1                 | ufat     |                       | 2A87-80EC |
| <pre># to select,</pre> | 'r'-refr | esh, or 'c'-continue: | С         |

• The Red Hat Enterprise Linux Welcome Screen should appear. Select the appropriate language and "Continue".

| WELCOME TO RED HAT ENTERPRIS                      | E LINUX 8.2.        |                               |  |
|---------------------------------------------------|---------------------|-------------------------------|--|
|                                                   |                     |                               |  |
| What language would you like to use during the in | stallation process? |                               |  |
| English                                           | English             | English (United States)       |  |
| Afrikaans                                         | Afrikaans           | English (United Kingdom)      |  |
| አማርኛ                                              | Amharic             | English (India)               |  |
| العربية                                           | Arabic              | English (Austraua)            |  |
| অসমীয়া                                           | Assamese            | English (Denmark)             |  |
| Asturianu                                         | Asturian            | English (ireland)             |  |
| Беларуская                                        | Belarusian          | English (New Zealand)         |  |
| Български                                         | Bulgarian           | English (Nigeria)             |  |
| বাংলা                                             | Bangla              | English (Hong Kong SAR China) |  |
| 4141                                              | Tibetan             | English (Philippines)         |  |
| Bosanski                                          | Bosnian             | English (Singapore)           |  |
| Català                                            | Catalan             | English (South Africa)        |  |
| Čeština                                           | Czech               | English (Zambia)              |  |
| Cymraeg                                           | Welsh               | English (Zimbabwe)            |  |
| Dansk                                             | Danish              | English (Botswana)            |  |
| Deutsch                                           | German              | English (Antigua & Barboua)   |  |
| Ελληνικά                                          | Greek               |                               |  |
| Español                                           | Snanish             |                               |  |
| Eesti                                             | Estonian            |                               |  |
| Fuskara                                           | Basque              |                               |  |
| فارسب                                             | Persian             |                               |  |
| Suomi                                             | Finnish             |                               |  |
| Filiping                                          | Filinino            |                               |  |
| Français                                          | Franch              |                               |  |
| Eirlan                                            | Frielan             |                               |  |
|                                                   | rnaan               | ]                             |  |
|                                                   | a                   |                               |  |

• Adjust the "Keyboard", "Language Support", and "Time & Date" accordingly by selecting each one. Or, leave the default settings.

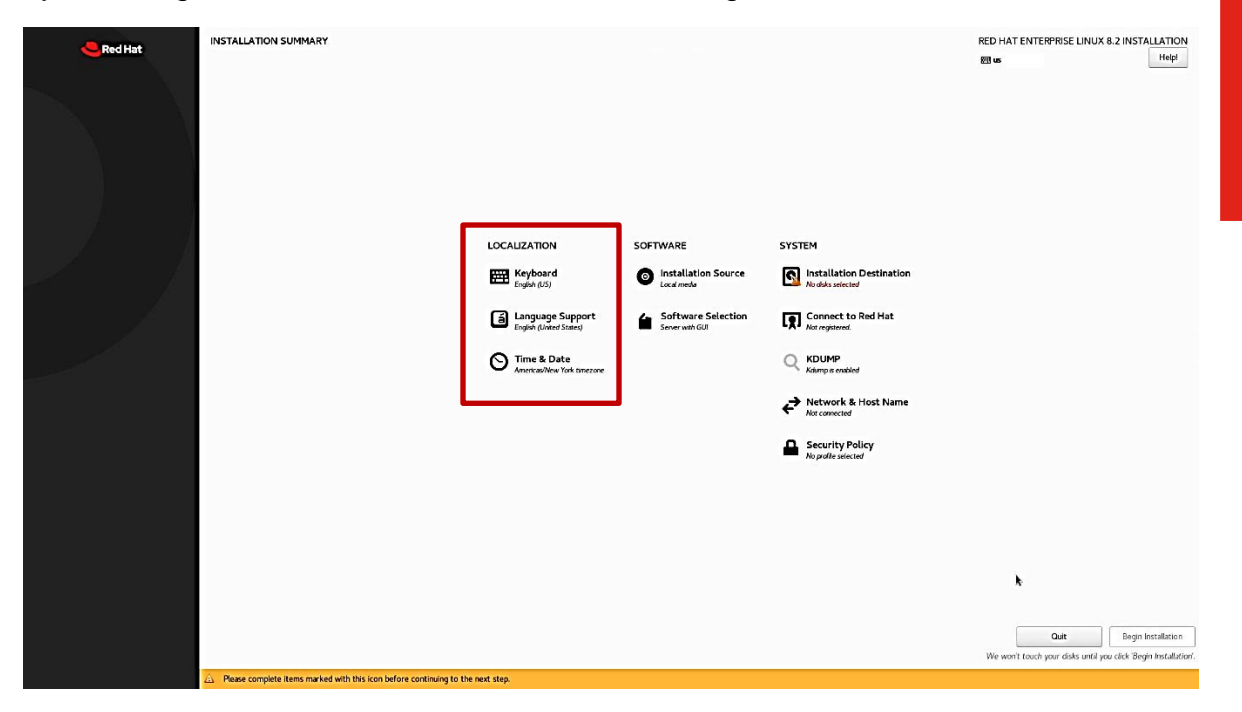

• Select the "Software Selection" and choose the type of software to install.

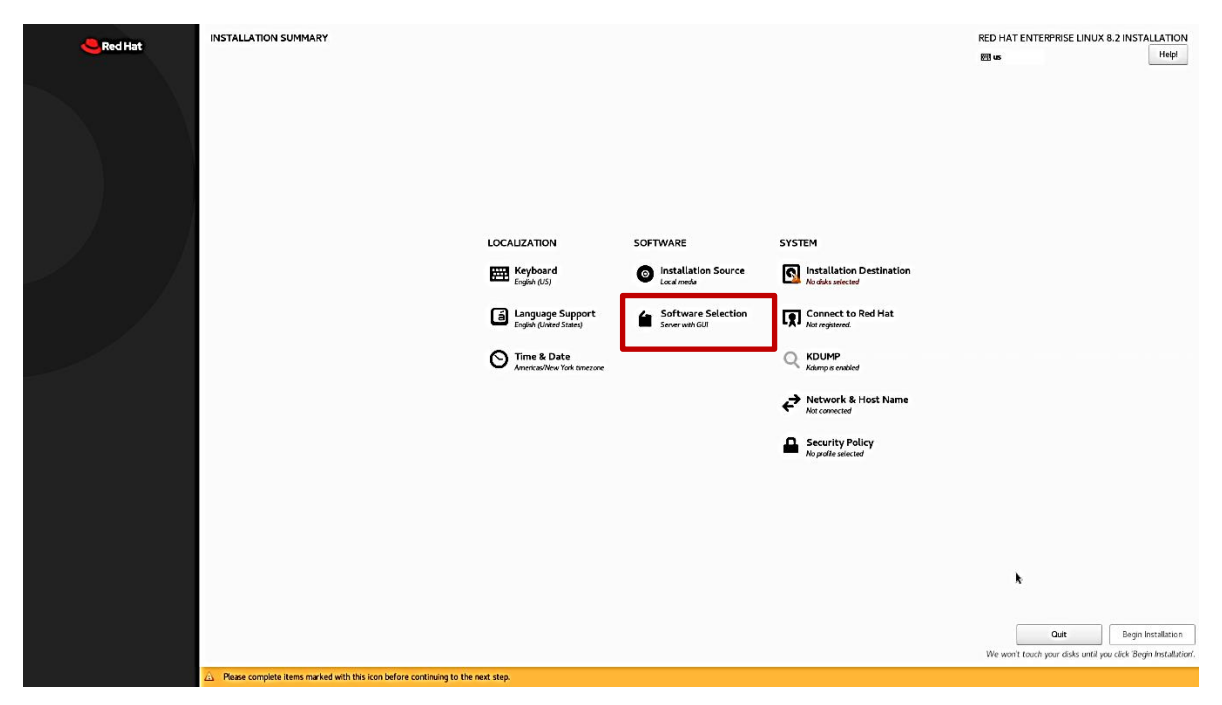

- Lenovo
- Select the type of "Base Environment" as well as each "Add-Ons" to install. In this example, "Workstation" was selected for the "Base Environment" and all "Add-Ons" were selected.

| Demo                                                                                                    | RED HAT ENTERPRISE LINUX 8.2 INSTALLATION<br>편제 @ |
|----------------------------------------------------------------------------------------------------|---------------------------------------------------|
| Base Environment         Storer with GU<br>An encyrated anyto-manage saver.         Image: Control of the same of the system of the system of the same of the same of | Additional software for Selected Environment      |

• Select "Installation Destination".

| Red Hat | INSTALLATION SUMMARY                                                 |                                                                                                    |                                                                      |                                                                                                    | RED HAT ENTERPRISE LINU;<br>题 us                | X 8.2 INSTALLATION                                  |
|---------|----------------------------------------------------------------------|----------------------------------------------------------------------------------------------------|----------------------------------------------------------------------|----------------------------------------------------------------------------------------------------|-------------------------------------------------|-----------------------------------------------------|
|         |                                                                      | LOCALIZATION<br>Employed<br>Employed (30)<br>Language Support<br>Employed (Samed Samed)<br>Time & Date<br>Associabilities Task Interace | SOFTWARE  Installation Source Led meds  Software Selection Workstoon | SYSTEM  Mathematical  Mathematical  Mathemat |                                                 |                                                     |
|         | Perso consider liters marked with this icon before continuine to the | - per ten                                                                                                    |                                                                      | Security Policy<br>hopedia societ                                                                                                    | Duit<br>Ouit<br>We won't teach your disks until | Begin Installation<br>proc cick Bergin Installation |

• Select the "AMD-RAID Array 01" under "Local Standard Disks", "Custom" under the "Storage Configuration", and "Done" in the upper left corner.

|                                             |                                                                            | RED HAT ENTERPRISE LINUX 8.2 INSTALLATION                 |
|---------------------------------------------|----------------------------------------------------------------------------|-----------------------------------------------------------|
| Device Selection                            |                                                                            |                                                           |
| Select the device(s) you'd                  | l like to install to. They will be left untouched until you click on the   | e main menu's "Begin Installation" button.                |
| Local Standard Disks                        |                                                                            |                                                           |
| 29.88 GiB                                   | 1.86 TiB                                                                   |                                                           |
|                                             |                                                                            |                                                           |
| Samsung Flash Drive<br>sda / 992.5 KiB free | AMD-RAID Array 01 600c0ff00000000000000359aac1f705d<br>sdc / 1.86 TiB free |                                                           |
|                                             |                                                                            | Disks left unselected here will not be touched.           |
| Specialized & Network Disks                 |                                                                            |                                                           |
| Add a disk                                  |                                                                            |                                                           |
|                                             |                                                                            | Disks left unselected here will not be touched.           |
| Storage Configuration                       | Lustom                                                                     |                                                           |
| Encryption                                  | <u> </u>                                                                   |                                                           |
| Encrypt my data. You'll set                 | a passphrase next.                                                         |                                                           |
|                                             |                                                                            |                                                           |
|                                             |                                                                            |                                                           |
|                                             |                                                                            |                                                           |
|                                             |                                                                            |                                                           |
| Full disk summary and boot load             | ler                                                                        | 1 disk selected; 1.86 TiB capacity; 1.86 TiB free Refresh |

• Select the link "Click here to create them automatically".

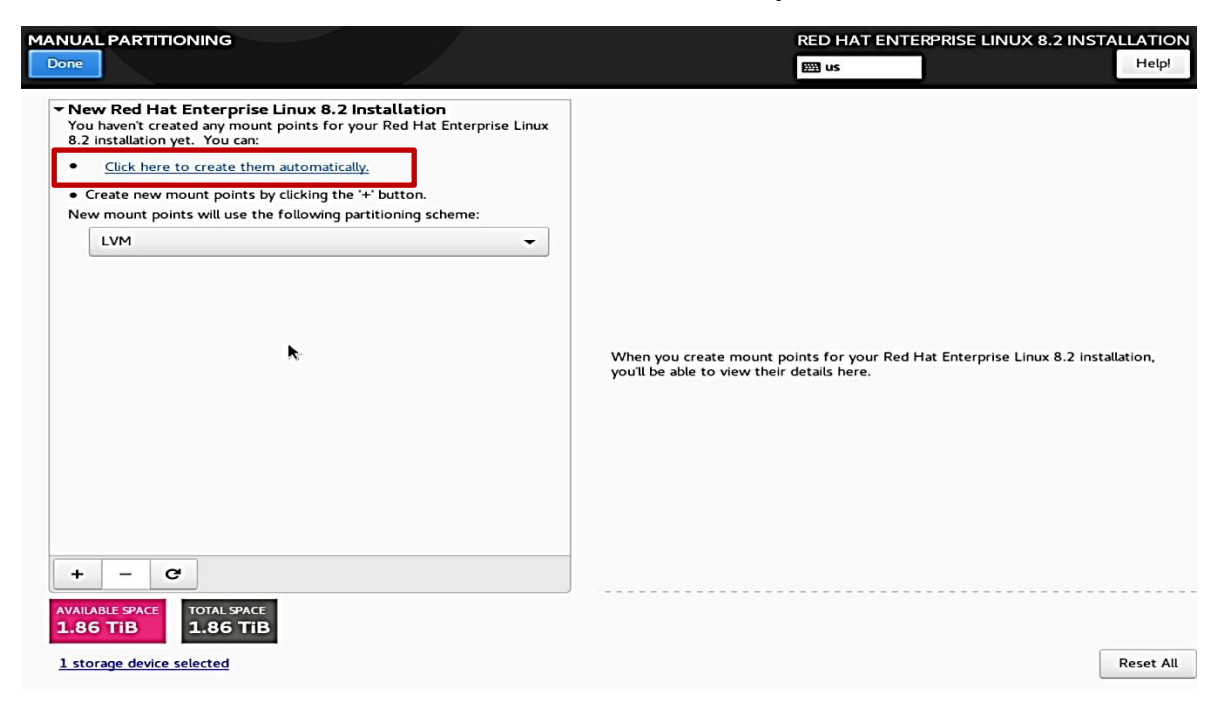

- Select each of the following partitions and change the file system type from "xfs" to "ext4".
  - DATA -> /home
  - SYSTEM -> /boot
  - SYSTEM -> /rhel-root

<u>Note</u>: When you change the File System for each partition, you must select the "Update Settings" option for each one.

When finished, select the "Done" option in the upper left corner.

| MANUAL PARTITIONING                                 |            | RED                           | HAT ENTERPRISE LINUX 8.2 INSTALL                                                                                    | ATION                      |
|-----------------------------------------------------|------------|-------------------------------|----------------------------------------------------------------------------------------------------|----------------------------|
| Done                                                |            | (B)                           | us                                                                                                    | Help!                      |
| ✓ New Red Hat Enterprise Linux 8.2 Instal<br>DATA   | lation     | rhel-home                     |                                                                                                    |                            |
| /home<br>thel-home                                  | 1.81 TiB > | Mount Point:<br>/home         | Device(s):<br>AMD-RAID Array 01<br>600c0ff000000000000359aac1f                                                      | 705d                       |
| SYSTEM<br>/boot/efi<br>sdc1                         | 600 MiB    | Desired Capacity:<br>1.81 TIB | (sdc)<br>Modify                                                                                                    |                            |
| /boot<br>sdc2                                       | 1024 MiB   | Device Type:                  | Volume Group:                                                                                                    |                            |
| /<br>rhei-root                                      | 50 GiB     | LVM - En                      | crypt rhel (0 B free                                                                                                | e) 🖛                       |
| swap<br>rhel-swap                                   | 4 GiB      | File System:                  | Modify                                                                                                    |                            |
|                                                     | <b>k</b> - | Label:                        | Name:<br>home                                                                                                    |                            |
|                                                     |            |                               | Update Settin                                                                                                    | ngs                        |
| + - C                                               |            | 1                             | Note: The settings you make on this screen w<br>be applied until you click on the main menu's '<br>Installation' bu | ill not<br>'Begin<br>utton |
| AVAILABLE SPACE<br>1.97 MiB TOTAL SPACE<br>1.86 TiB |            |                               |                                                                                                    |                            |
| 1 storage device selected                           |            |                               | Re                                                                                                    | eset All                   |

• Select "Accept Changes".

#### SUMMARY OF CHANGES

| Your customizations will result in the following changes taking effect after you return to the main menu and begin installation: |                |                       |        |                                                       |      |
|----------------------------------------------------------------------------------------------------|----------------|-----------------------|--------|-------------------------------------------------------|------|
| Order                                                                                                    | Action         | Туре                  | Devi   | e                                                     | Μοι  |
| 1                                                                                                    | Destroy Format | Unknown               | AMD-   | RAID Array 01 600c0ff0000000000000359aac1f705d (sdc)  | 1    |
| 2                                                                                                    | Create Format  | partition table (GPT) | AMD-   | RAID Array 01 600c0ff0000000000000359aac1f705d (sdc)  | - 1  |
| 3                                                                                                    | Create Device  | partition             | sdc1   | on AMD-RAID Array 01 600c0ff0000000000000359aac1f705d | - 1  |
| 4                                                                                                    | Create Format  | EFI System Partition  | sdc1   | on AMD-RAID Array 01 600c0ff0000000000000359aac1f705d | /boc |
| 5                                                                                                    | Create Device  | partition             | sdc2   | on AMD-RAID Array 01 600c0ff0000000000000359aac1f705d | - 1  |
| 6                                                                                                    | Create Device  | partition             | sdc3   | on AMD-RAID Array 01 600c0ff0000000000000359aac1f705d | - 1  |
| 7                                                                                                    | Create Format  | ext4                  | sdc3   | on AMD-RAID Array 01 600c0ff0000000000000359aac1f705d | /boc |
| 8                                                                                                    | Create Format  | physical volume (LVM) | sdc2   | on AMD-RAID Array 01 600c0ff0000000000000359aac1f705d |      |
| 9                                                                                                    | Create Device  | lvmvg                 | rhel   |                                                       | - 1  |
| 10                                                                                                    | Create Device  | lvmlv                 | rhel-s | wap                                                   | ц.   |
| 11                                                                                                    | Create Format  | swap                  | rhel-s | wap                                                   |      |
| 12                                                                                                    | Create Device  | lvmlv                 | rhel-h | ome                                                   |      |
|                                                                                                    |                |                       |        | Cancel & Return to Custom Partitioning Accept Change  | 25   |

• Select "Begin Installation".

| Ced Hat | INSTALLATION SUMMARY                             | RED H<br>us                                    | HAT ENTERPRISE LINUX 8.2 INSTALLATION                                                |
|---------|--------------------------------------------------|------------------------------------------------|--------------------------------------------------------------------------------------|
|         | LOCALIZATION                                     | SOFTWARE                                       | SYSTEM                                                                               |
|         | Keyboard<br>English (US)                         | Installation Source     Local media            | Installation Destination     Custom partitioning selected                            |
|         | English (United States)                          | Software Selection<br>Workstation              | Connect to Red Hat<br>Not registered.                                                |
|         | S Time & Date<br>Americas/New York timezone      |                                                | KDUMP<br>Kdump is enabled                                                            |
|         |                                                  |                                                | Network & Host Name                                                                  |
|         |                                                  | <b>b</b> -                                     | Security Policy<br>No profile selected                                               |
|         |                                                  |                                                |                                                                                      |
|         |                                                  | We                                             | Quit Begin Installation<br>won't touch your disks until you cuck Begin installation. |
|         | A Warning: Processor has Simultaneous Multithrea | ading (SMT) enabled. <u>Click for details.</u> |                                                                                      |

• Select "Root Password".

| Red Hat | CONFIGURATION                                                                   |                                       | RED HAT ENTERPRISE LINUX 8.2 INST | ALLATION |
|---------|---------------------------------------------------------------------------------|---------------------------------------|-----------------------------------|----------|
|         |                                                                                 |                                       | 翻 us                              | Helpi    |
| $\sim$  |                                                                                 |                                       |                                   |          |
|         |                                                                                 |                                       |                                   |          |
|         |                                                                                 |                                       |                                   |          |
|         |                                                                                 |                                       |                                   |          |
|         |                                                                                 |                                       |                                   |          |
|         |                                                                                 |                                       |                                   |          |
|         |                                                                                 | USER SETTINGS                         |                                   |          |
|         |                                                                                 | Root Password                         |                                   |          |
|         |                                                                                 | Root password is not set              |                                   |          |
|         |                                                                                 | User Creation No user will be created |                                   |          |
|         |                                                                                 |                                       |                                   |          |
|         |                                                                                 |                                       |                                   |          |
|         |                                                                                 |                                       |                                   |          |
|         |                                                                                 | •                                     |                                   |          |
|         |                                                                                 |                                       |                                   |          |
|         |                                                                                 |                                       |                                   |          |
|         | Creation vfs on (Asv/manner/rhol-horma                                          |                                       |                                   |          |
|         | • • • • • • • • • • • • • • • • • • •                                           |                                       |                                   |          |
|         |                                                                                 |                                       |                                   |          |
|         |                                                                                 |                                       |                                   |          |
|         | Please complete items marked with this icon before continuing to the next step. |                                       |                                   |          |

• Enter a root password in both boxes below and select "Done" in the upper left.

| POOT PASSWORD |                                    |                                                           | RED HAT ENTERPRISE LINUX 8.2 INSTALLATION |
|---------------|------------------------------------|-----------------------------------------------------------|-------------------------------------------|
| Done          |                                    |                                                           | 🖽 us Helpi                                |
|               | The root account is used for admin | nistering the system. Enter a password for the root user. |                                           |
|               | Root Password:                     | 1                                                         |                                           |
|               |                                    | Empty                                                     |                                           |
|               | Confirm:                           |                                                           |                                           |
|               |                                    |                                                           |                                           |
|               |                                    |                                                           |                                           |
|               |                                    |                                                           |                                           |
|               |                                    |                                                           |                                           |
|               |                                    |                                                           |                                           |
|               |                                    |                                                           |                                           |
|               |                                    |                                                           |                                           |
|               |                                    |                                                           |                                           |
|               |                                    |                                                           |                                           |
|               |                                    | ~                                                         |                                           |
|               |                                    |                                                           |                                           |
|               |                                    |                                                           |                                           |
|               |                                    |                                                           |                                           |
|               |                                    |                                                           |                                           |
|               |                                    |                                                           |                                           |
|               |                                    |                                                           |                                           |
|               |                                    |                                                           |                                           |
|               |                                    |                                                           |                                           |
|               |                                    |                                                           |                                           |
|               |                                    |                                                           |                                           |
|               |                                    |                                                           |                                           |
|               |                                    |                                                           |                                           |
|               |                                    |                                                           |                                           |
|               |                                    |                                                           |                                           |
|               |                                    |                                                           |                                           |
|               |                                    |                                                           |                                           |
|               |                                    |                                                           |                                           |

• Select "User Creation".

| Red Hat | CONFIGURATION                  | RED HAT ENTERPRISE LINUX 8.2 INSTALLATION         |
|---------|--------------------------------|---------------------------------------------------|
| Red Hat | CONFIGURATION<br>USER SETTINGS | RED HAT ENTERPRISE LINUX 8.2 INSTALLATION<br>ES o |
|         |                                |                                                   |
|         |                                |                                                   |
|         |                                |                                                   |
|         |                                |                                                   |
|         | Downloading packages           |                                                   |
|         |                                |                                                   |
|         |                                |                                                   |
|         |                                |                                                   |

Fill in the appropriate boxes below and select "Done" in the upper left. •

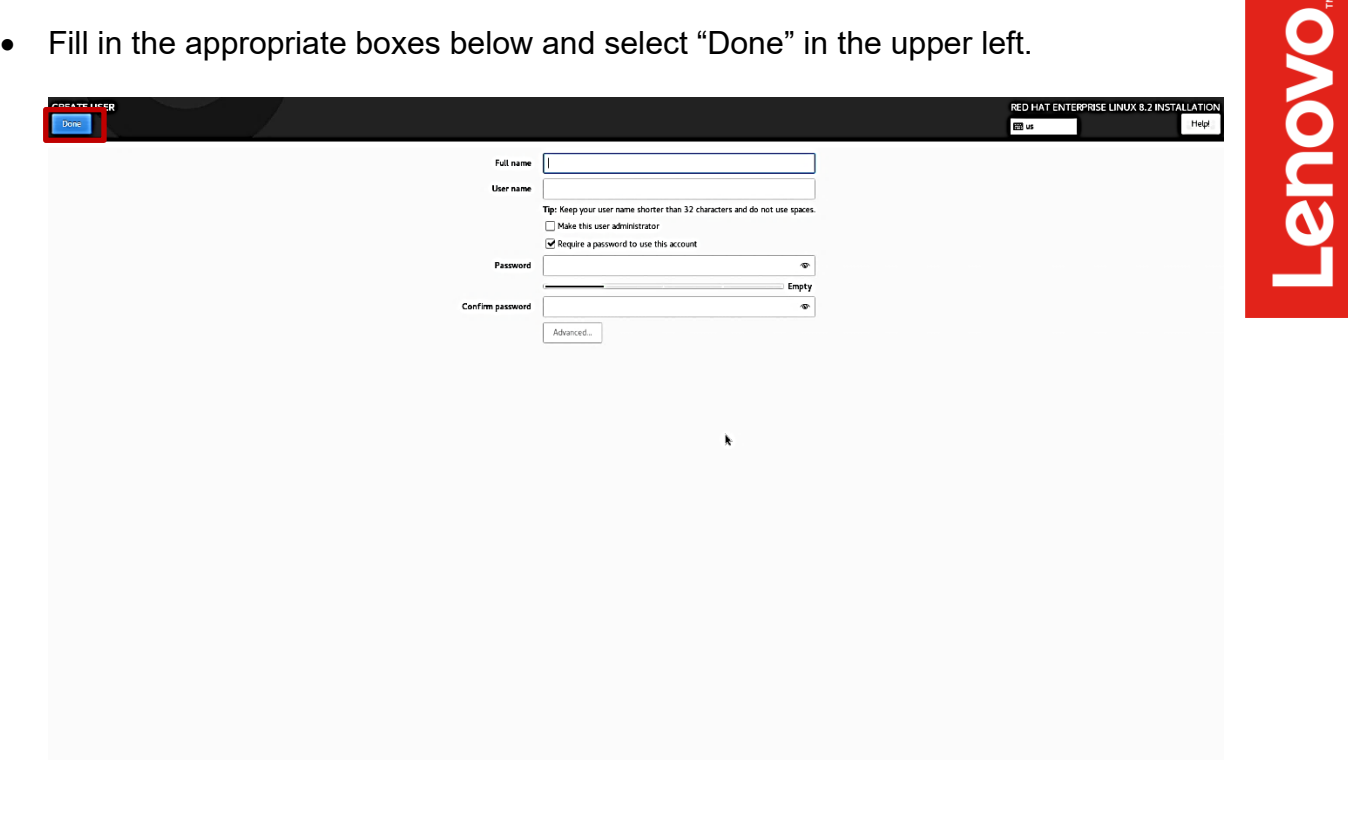

Once the installation completes, select the "Reboot" option. •

|         | CONFIGURATION                                                                                     |               |   | RED HAT ENTERPRISE LINUX 8.2 INSTALL                                                      | ATION                |
|---------|---------------------------------------------------------------------------------------------------|---------------|---|-------------------------------------------------------------------------------------------|----------------------|
| Red Hat |                                                                                                   | USER SETTINGS |   |                                                                                           | Help .               |
|         |                                                                                                   |               | k |                                                                                           |                      |
|         | Completel                                                                                         |               | 1 | Red Hat Enterprise Linux is now successfully installed and ready for y<br>Go ahead and re | ou to use!<br>Reboot |
|         | △ Use of this product is subject to the license agreement found at /usr/share/redhat-release/EULA |               |   |                                                                                           |                      |

• Select the "License Information" box.

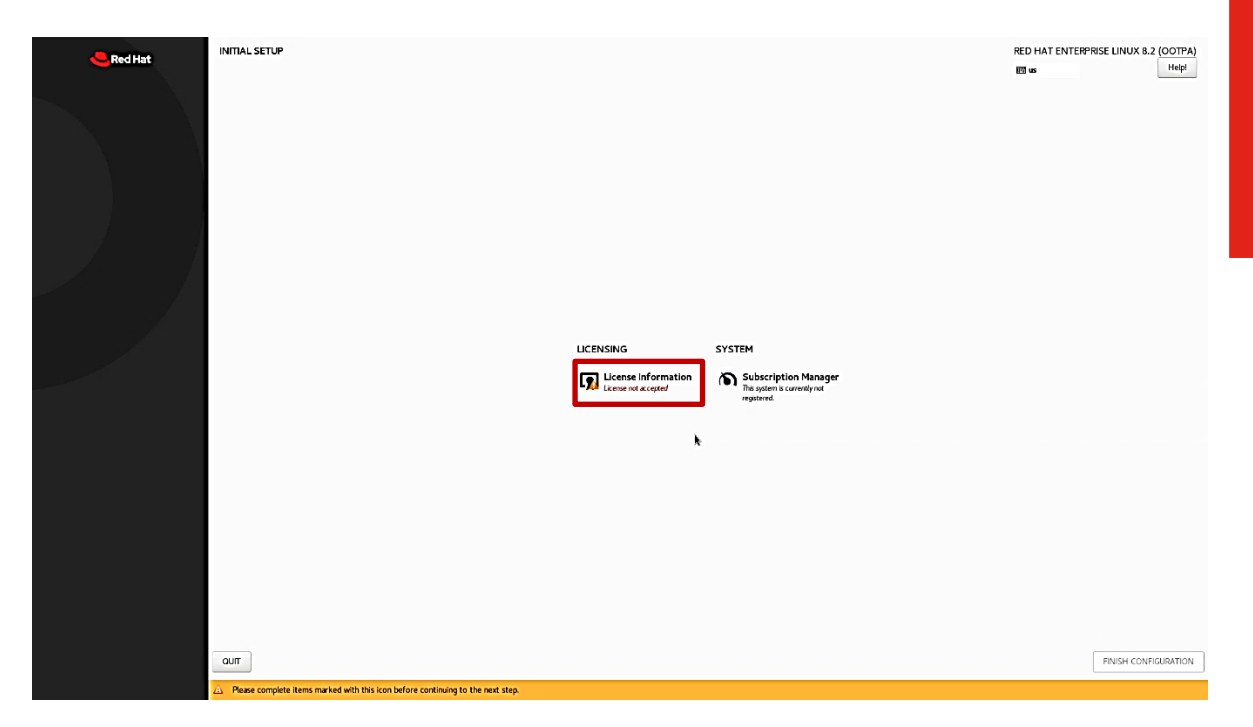

• Select the box at the bottom left of the "License Agreement" page and "Done" in the upper left.

| License Agreement:                                                                                                    |                                                                                                    |                                                                                                    |                                                                                                    |
|----------------------------------------------------------------------------------------------------|----------------------------------------------------------------------------------------------------|----------------------------------------------------------------------------------------------------|----------------------------------------------------------------------------------------------------|
| END USER LICENSE AGREEMENT RED HAT(I                                                                                                    | (R) ENTERPRISE LINUX(R) AND RED HAT APPLICATIONS                                                                                                    |                                                                                                    |                                                                                                    |
| This end user license agreement ("EULA") ge<br>organization (the "Programs"), regardless of                                                                                                    | overse the use of any of the versions of Red Hat Enterprise Linux, certain o<br>the delivery mechanism.                                                                                                    | ther Red Hat software applications that include or refer to this licen                                                                                                    | e, and any related updates, source code, appearance, structure and                                                                                                    |
| <ol> <li>License Grant. Subject to the following te<br/>for each software component is located in it<br/>exception of (a) ortain binary only firmware<br/>not limit your rights under, or grant you right</li> </ol>                                                     | erms, Red Hat, Inc. ("Red Hat.") grants to you a parpetual, worldwide loonse<br>he software component's source code and permits you to run, copy, modify<br>components and (b) the images identified in Section 3 below. The license r<br>hts that supersede, the license terms of any particular component.                                | to the Programs (most of which include multiple software compone<br>and redistribute the software component (subject to certain obligg<br>gifts for the binary only firmware components are located with the                                                                                | nt) pursuant to the GNU General Public License v2. The license agreem<br>tions in some cases), both in source code and binary code forms, with the<br>components themselves. This EULA pertains solely to the Programs and                                                                                   |
| <ol> <li>Intellectual Property Rights. The Program<br/>or merged portion shall remain with Red Hat<br/>the Programs or their components using Rec<br/>commercial redstribution, or (b) you remove<br/>distributing a copy of the Programs.</li> </ol>                    | is and each of their components are owned by Red Hat and other licensors<br>at and other licensors, subject to the applicable license. The 'Red Hat' tradem<br>d Hat's trademarks, regardless of whether the copy has been modified. You<br>e and replace all occurrences of Red Hat trademarks. Modifications to the se                    | nd are protected under copyright law and under other laws as applic<br>ark and the "Shadowman" logo are registered trademarks of Red Ha<br>may make a commercial redistribution of the Programs only if (a) pe<br>ftware may corrupt the Programs. You should read the information          | ble. Title to the Programs and any component, or to any copy, modificat<br>in the U.S. and other countries. This EULA does not permit you to distr<br>mitted under a separate written agreement with Red Hat authorizing so<br>found at http://www.redhat.com/about/corporate/trademark/ before              |
| <ol> <li>Limited Warranty. Except as specifically st<br/>Is" without warranty of any kind, expressed or<br/>from defects in materials and manufacture un<br/>Programs will be entruly error free, appear<br/>and/or its affiliates or a Red Hat authorized or</li> </ol> | tated in this Section 3, a separate agreement with Red Hat, or a license for<br>or impled, including the implied warranties of merchantability, non-infringen<br>inder normal use for a penod of 30 days from the date of delivery to you. No<br>or perform precisely as described in the accompanying documentation, or co<br>distributor. | a particular component, to the maximum extent permitted under ap-<br>ent or fitness for a particular purpose. Red Hat warrants that the m<br>either Red Hat nor its affiliates warrants that the functions contains<br>mply with regulatory requirements. This warranty extends only to th  | licible law, the Programs and the components are provided and licensed<br>due on which the Programs and the components are provided will be free<br>In the Programs will meet your requirements or that the operation of r<br>e party that purchases subscription services for the Programs from Red I       |
| <ol> <li>Limitation of Remedies and Liability. To the<br/>replace it or refund the money you paid for the<br/>Biable to you for any incidental or conseque<br/>possibility of such damages. In no event shall<br/>EULA.</li> </ol>                                       | he maximum extent permitted by applicable law, your exclusive remedy under<br>the media. To the maximum extent permitted under applicable law, under no<br>uertial damages, including lost profits or lost savings arising out of the use<br>Red Hat's or its affiliates' liability, an authorized distributor's liability or the           | r this EULA is to return any defective media within 30 days of delive<br>circumstances will Red Hat, its affiliates, any Red Hat authorized dir<br>i hability to use the Programs or any component, even if Red Hat,<br>ability of the licensor of a component provided to you under this E | y along with a copy of your payment receipt and Red Hat, at its option,<br>tributor, or the licensor of any component provided to you under this E<br>is affiliates, an authorized distributor and/or licensor has been advised o<br>LLA exceed the amount that you paid to Red Hat for the media under this |
| I accept the license agreement.                                                                                                    |                                                                                                    |                                                                                                    |                                                                                                    |

• Select "FINISH CONFIGURATION".

| de Red Hat | INITIAL SETUP |                     |                                                              | RED HAT ENTERPRISE | LINUX 8.2 (OOTPA)  |
|------------|---------------|---------------------|--------------------------------------------------------------|--------------------|--------------------|
|            |               |                     |                                                              | 69 s               | Heipi              |
|            |               | LICENSING           | EVETEM                                                       |                    |                    |
|            |               | DCENSING            | STOLEM                                                       |                    |                    |
|            |               | License Information | Subscription Manager<br>Transient in aurorityna<br>regeneris |                    |                    |
|            |               |                     | ¥                                                            |                    |                    |
|            | оли           |                     |                                                              | Fit                | NISH CONFIGURATION |

• Log in to the Linux Desktop using the login credentials created above.

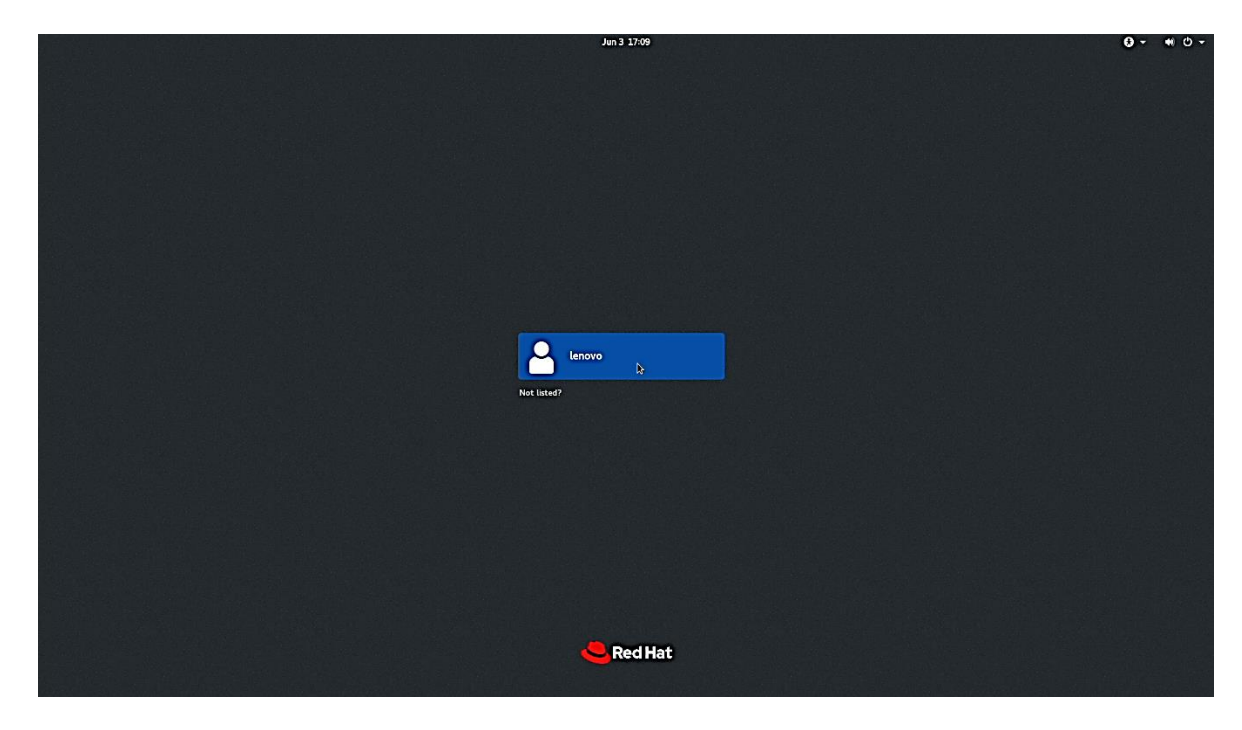

Lenovo

• Red Hat Enterprise Linux 8 Desktop screen.

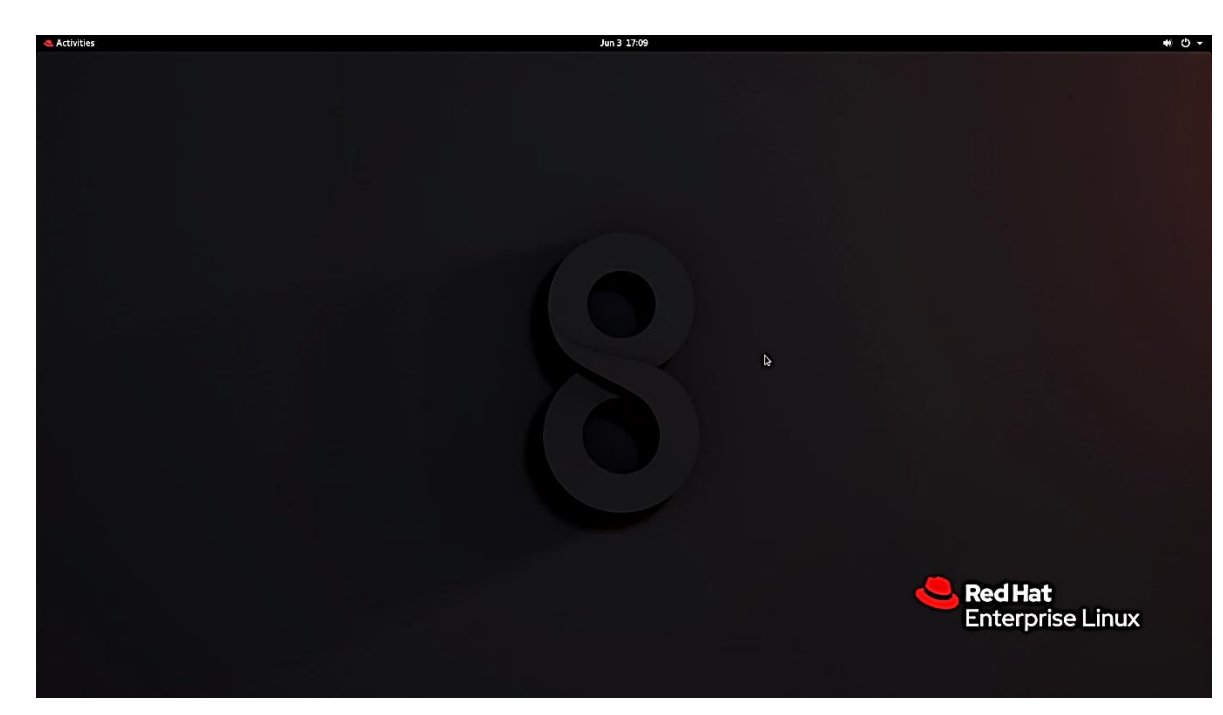

• Disk Configuration Utility.

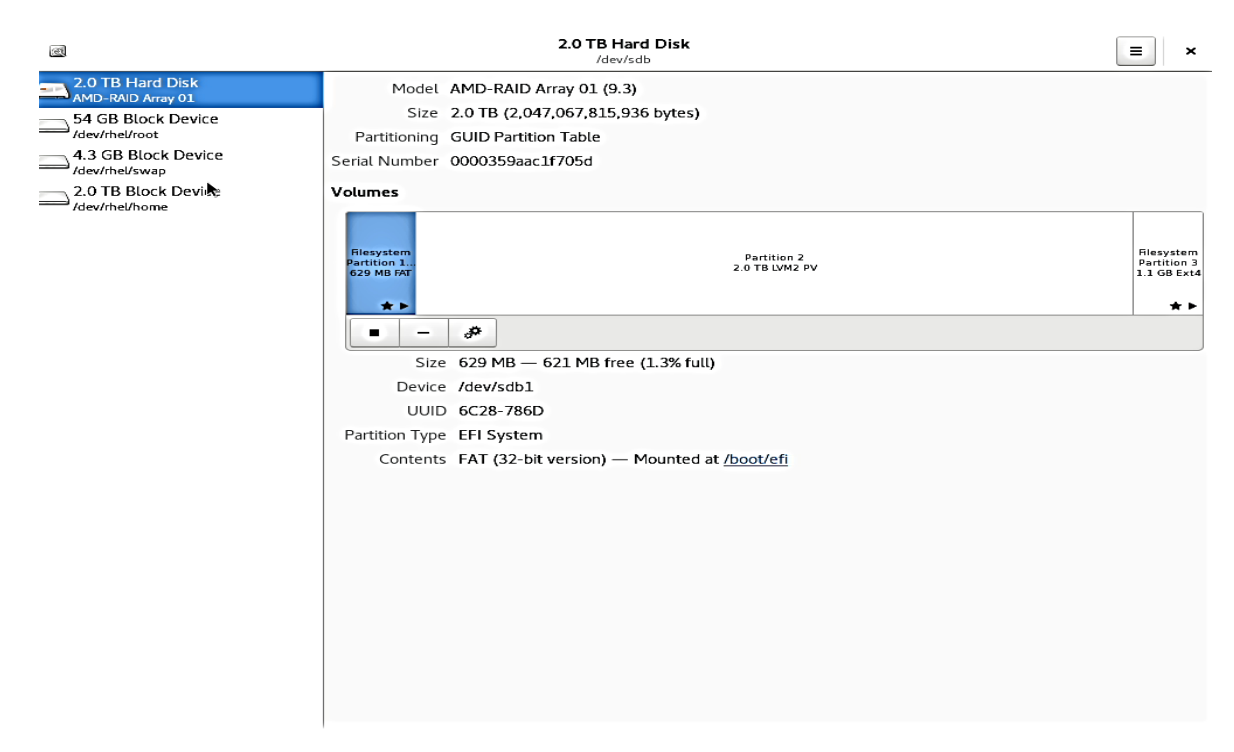

## Section 4 – RAIDXpert2 Management Application

*Optional*: AMD has a RAIDXpert2 Management Application for AMD RAID arrays. Please refer to the following instructions and screenshots on how to install this AMD management utility on the Lenovo ThinkStation P620.

- Download the Linux AMD RAIDXpert2 Management Application from the Lenovo support site directly onto the Linux desktop.
- Open a terminal window from within the Linux desktop and browse to the correct location path for the driver package.

[root@DESKTOP-8CPLKEV RAIDXpert2 RHEL\_Ubuntu\_Linux\_930\_00180]# ls
9.3.0-00180\_linux\_raidxpert2.tgz rcadm
Raidxpert2\_Linux\_installguide.docx ReadMe.rtf
[root@DESKTOP-8CPLKEV RAIDXpert2\_RHEL\_Ubuntu\_Linux\_930\_00180]#

• Extract the contents of the \*.tgz file using the following command:

"tar xzvf 9.3.0-00180\_linux\_raidxpert2.tgz -C /opt"

[root@DESKTOP-8CPLKEV RAIDXpert2 RHEL\_Ubuntu\_Linux\_930\_00180]# tar xzvf 9.3.0-00
180\_linux\_raidxpert2.tgz -C /opt

• Change directory path to where the package was extracted to from above:

"cd /opt/raidxpert2/bin"

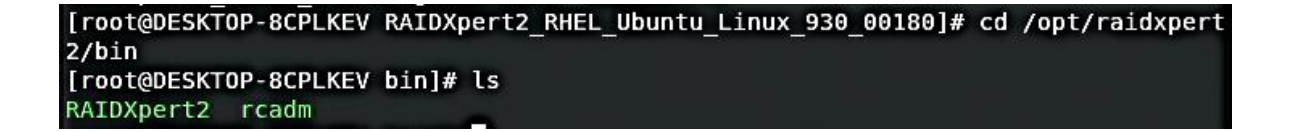

• To launch the AMD RAIDXpert2 Management Application, run the following command:

"./RAIDXpert2 &"

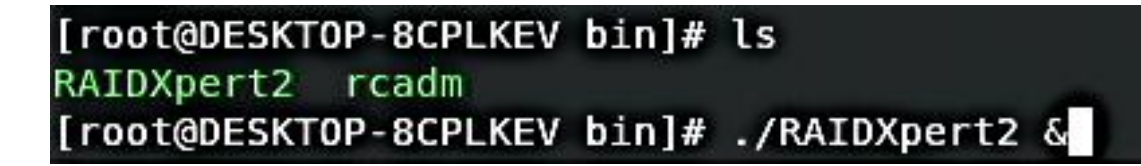

• RAIDXpert2 Management Application

|                                   |          |                           |         |                      |                   | in the second |           |       |                 |                        |              |              |           |               | ^     |
|-----------------------------------|----------|---------------------------|---------|----------------------|-------------------|---------------|-----------|-------|-----------------|------------------------|--------------|--------------|-----------|---------------|-------|
| <u>File Array Disk View H</u> elp |          |                           |         |                      |                   |               |           |       |                 | 285                    |              |              |           |               |       |
| V 💻 DESKTOP-8CPLKEV.attiocal.net  | Disk     | <ul> <li>State</li> </ul> | Туре    | Port Type            | Capacity          | Free Space    | Largest I | Free  | Global Spare    | Uses                   | Model Number |              | Seri      | al Number     |       |
| 🗸 🗔 Array 1                       | 01       | Online                    | Disk    | NVMe Gen3 x4         | 1.0TB             | 0.0MB         | 0.0MB     |       | No              | 1                      | SAMSUNG M    | ZVLB1T0HALR- | 000L7 531 | <b>PNFOK3</b> | 01636 |
| HII RAIDO                         | - 11     | Online                    | Disk    | NVMe Gen3 x4         | 1.0TB             | 0.0MB         | 0.0MB     |       | No              | 1                      | SAMSUNG M    | ZVLBITOHALR- | DOOL7 531 | PNEOKI        | 00428 |
| A Disk 0 1 (SAMSUNG MZVLB1TO      | н        |                           |         |                      |                   |               |           |       |                 |                        |              |              |           |               |       |
| Disk 1 1 (SAMSUNG MZVLB1TO)       | н        |                           |         |                      |                   |               |           |       |                 |                        |              |              |           |               |       |
|                                   |          |                           |         |                      |                   |               |           |       |                 |                        |              |              |           |               |       |
|                                   |          |                           |         |                      |                   |               |           |       |                 |                        |              |              |           |               |       |
|                                   |          |                           |         | N                    |                   |               |           |       |                 |                        |              |              |           |               |       |
|                                   |          |                           |         | <u>چا</u>            |                   |               |           |       |                 |                        |              |              |           |               |       |
|                                   |          |                           |         |                      |                   |               |           |       |                 |                        |              |              |           |               |       |
|                                   |          |                           |         |                      |                   |               |           |       |                 |                        |              |              |           |               |       |
|                                   | -        |                           |         |                      |                   |               |           |       |                 |                        |              |              | -         |               |       |
|                                   |          |                           |         | 0                    |                   |               | au Nama   | T     | Tobal Committee | C1010                  | <b>T</b> 1   | Tool Chaba   | 0         | 0-1           | 2     |
|                                   | Arre     | vi /dev                   | /sdb    | Yes / /bo            | n<br>nt. /boot/ei | i. /home_NC   | ay Name   | BAIDO | 2.0TB           | NORM                   |              | F NOT ACTIVE | 0.00%     | Ph            | No    |
|                                   |          |                           |         |                      |                   |               |           |       | Carolina        | <b>And And And And</b> |              |              | - and the |               |       |
|                                   |          |                           |         |                      |                   |               |           |       |                 |                        |              |              |           |               |       |
|                                   |          |                           |         |                      |                   |               |           |       |                 |                        |              |              |           |               |       |
|                                   |          |                           |         |                      |                   |               |           |       |                 |                        |              |              |           |               |       |
|                                   |          |                           |         |                      |                   |               |           |       |                 |                        |              |              |           |               |       |
|                                   |          |                           |         |                      |                   |               |           |       |                 |                        |              |              |           |               |       |
|                                   |          |                           |         |                      |                   |               |           |       |                 |                        |              |              |           |               |       |
|                                   |          |                           |         |                      |                   |               |           |       |                 |                        |              |              |           |               |       |
|                                   |          |                           |         |                      |                   |               |           |       |                 |                        |              |              |           |               |       |
|                                   |          |                           |         |                      |                   |               |           |       |                 |                        |              |              |           |               |       |
|                                   |          |                           |         |                      |                   |               |           |       |                 |                        |              |              |           |               |       |
|                                   |          |                           | _       |                      |                   |               |           | _     |                 |                        |              |              |           |               | 2     |
| 3 1001 Very                       | y<br>Low | - Initialized r           | nessage | s space, starting me | ssage loggi       | na.           |           | _     |                 |                        | _            |              | _         |               | _     |
|                                   |          |                           |         |                      |                   |               |           |       |                 |                        |              |              |           |               |       |
|                                   |          |                           |         |                      |                   |               |           |       |                 |                        |              |              |           |               |       |
|                                   |          |                           |         |                      |                   |               |           |       |                 |                        |              |              |           |               |       |
|                                   |          |                           |         |                      |                   |               |           |       |                 |                        |              |              |           |               |       |
|                                   |          |                           |         |                      |                   |               |           |       |                 |                        |              |              |           |               |       |
|                                   |          |                           |         |                      |                   |               |           |       |                 |                        |              |              |           |               |       |
|                                   |          |                           |         |                      |                   |               |           |       |                 |                        |              |              |           |               |       |

### Section 5 – Setting up the YUM Repository

In order to download and install packages and other system dependencies, it's a good idea to setup the yum repository. Follow the instructions below to do so.

#### → Users with a valid Red Hat Enterprise Linux subscription:

From within the Linux desktop, open a terminal window and run the following Linux commands:

# subscription-manager register

o This will require a valid Red Hat username and password.

# subscription-manager subscribe

# subscription-manager auto-attach

#### → Users without a valid Red Hat Enterprise Linux subscription:

- Open a terminal window from within the Linux desktop, login as root, and mount the Red Hat Enterprise Linux installation media within the Linux desktop.
- Copy "media.repo" from the installation source to '/etc/yum.repos.d/ directory.

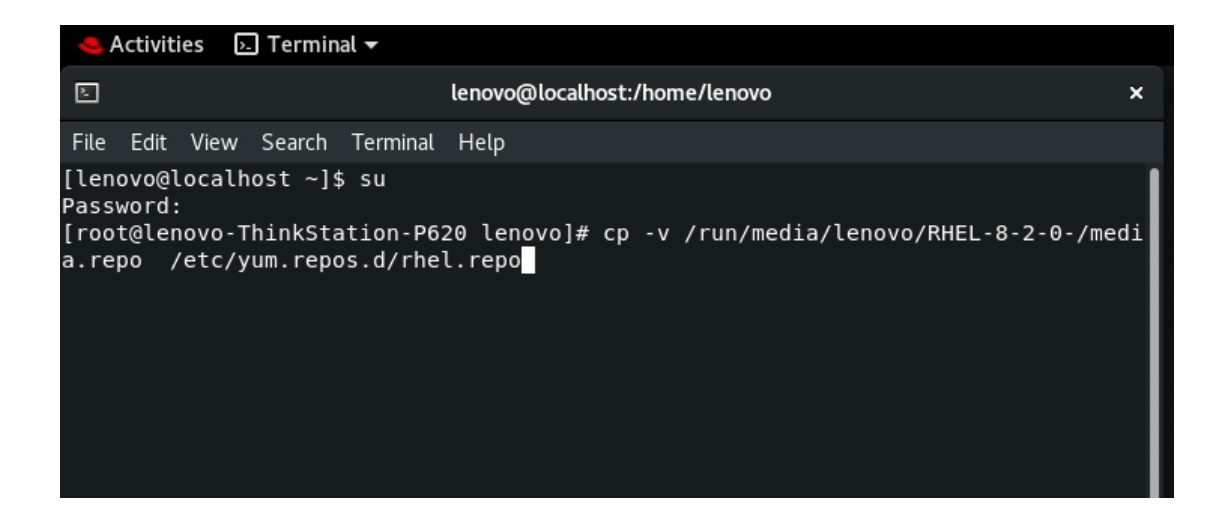

• Using a text editor, edit the *rhel.repo* file copied over from the installation media from the previous step.

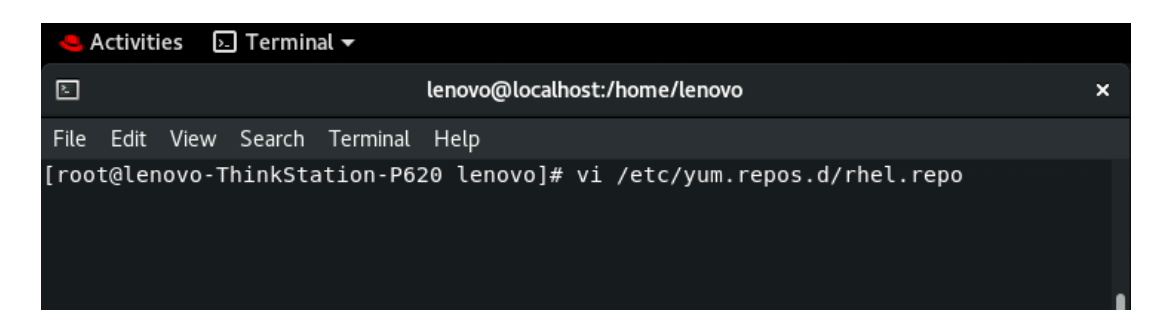

• Add the following text into the *rhel.repo* file.

Note: The "baseurl" lines below may be different depending on the mount location to the installation media.

| 🦲 Activities 🛛 🕞 Terminal 👻                                                                                                    |                                                                                                |   |
|----------------------------------------------------------------------------------------------------|------------------------------------------------------------------------------------------------|---|
| E la                                                                                                    | enovo@localhost:/home/lenovo                                                                   | × |
| File Edit View Search Terminal                                                                                                    | Help                                                                                           |   |
| <pre>[InstallMedia-BaseOS] name=Red Hat Enterprise Linux metadata_expire=-1 gpgcheck=1 enabled=1 baseurl=file:///run/media/lenc gpgkey=file:///etc/pki/rpm-gpg [InstallMedia-AppStream] name=Red Hat Enterprise Linux</pre> | 8.2.0 - BaseOS<br>ovo/RHEL-8-2-0-/BaseOS/<br>g/RPM-GPG-KEY-redhat-release<br>8.2.0 - AppStreaM |   |
| metadata_expire=-1<br>gpgcheck=1<br>enabled=1                                                                                                    |                                                                                                |   |
| baseurl=file:///run/media/lenc<br>gpgkey=file:///etc/pki/rpm-gpg<br>~                                                                                                    | ovo/RHEL-8-2-0-/AppStream/<br>g/RPM-GPG-KEY-redhat-release                                     |   |
| ~                                                                                                    |                                                                                                |   |
| ~~~~~~~~~~~~~~~~~~~~~~~~~~~~~~~~~~~~~~~                                                                                                    |                                                                                                |   |
| ~ ~                                                                                                    |                                                                                                |   |
| ~<br>INSERT                                                                                                    |                                                                                                |   |

• Update the repository source list by executing "yum update".

| 🐣 Activities 🛛 🕞 Terminal 🛨                                                                                                    |                                                                                                    |                                                                                                   |                              |
|----------------------------------------------------------------------------------------------------|----------------------------------------------------------------------------------------------------|---------------------------------------------------------------------------------------------------|------------------------------|
| E                                                                                                    | lenovo@localhost:/home/                                                                                                    | /lenovo                                                                                           | ×                            |
| File Edit View Search Terminal                                                                                                    | Help                                                                                                    |                                                                                                   |                              |
| [root@lenovo-ThinkStation-P6<br>[root@lenovo-ThinkStation-P6<br>Updating Subscription Manage<br>Unable to read consumer iden<br>This system is not registere<br>bscription-manager to regist<br>Red Hat Enterprise Linux 8.2<br>Red Hat Enterprise Linux 8.2<br>Dependencies resolved.<br>Nothing to do.<br>Complete!<br>[root@lenovo-ThinkStation-P6 | 20 lenovo]# vi /etc,<br>20 lenovo]# yum upda<br>ment repositories.<br>tity<br>d to Red Hat Subscr:<br>er.<br>.0 - BaseOS<br>.0 - AppStreaM<br>20 lenovo]# | /yum.repos.d/rhel.repo<br>ate<br>iption Management. You<br>133 MB/s   2.3 MB<br>158 MB/s   5.8 MB | can use su<br>00:00<br>00:00 |

## Section 6 – Installing the Aquantia LAN Driver

The onboard Aquantia LAN driver is not native to RHEL 8 on Lenovo P620 system. In order to make your LAN working, follow the steps below.

 Navigate to the directory where the Aquantia LAN driver is stored and unzip it.

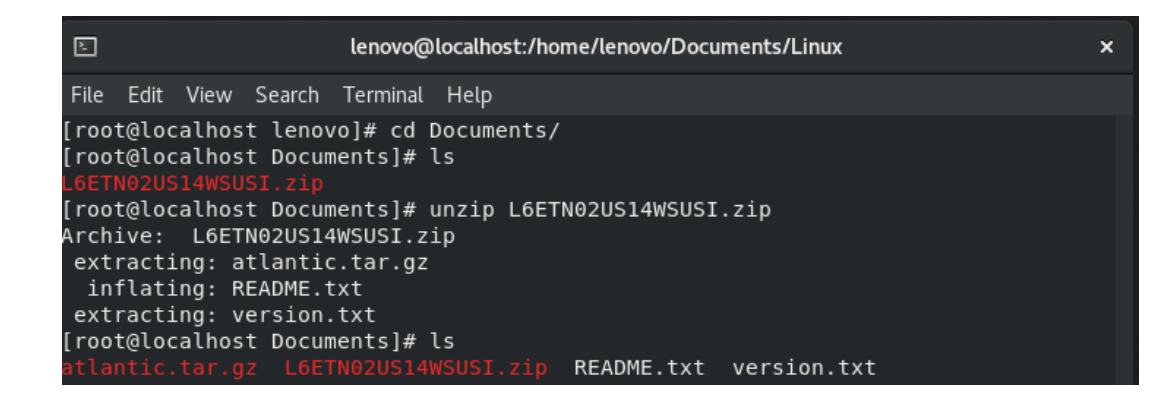

• Untar the "atlantic.tar.gz" file by using the following command.

|               | gr                             | moorterb meno   | increase reports        | in the            |  |  |  |  |
|---------------|--------------------------------|-----------------|-------------------------|-------------------|--|--|--|--|
| [root@localho | st Documents]#                 | tar zxf atlanti | c.tar.gz                |                   |  |  |  |  |
| [root@localho | [root@localhost Documents]# ls |                 |                         |                   |  |  |  |  |
|               | gz L6ETN02US14                 |                 | <pre>x README.txt</pre> | version.txt       |  |  |  |  |
| [root@localho | st Documents]#                 | cd Linux/       |                         |                   |  |  |  |  |
| [root@localho | st Linux]# ls                  |                 |                         |                   |  |  |  |  |
| aq_cfg.h      | aq_hw.h                        | aq_pci_func.h   | aq_trace.c              |                   |  |  |  |  |
| aq_common.h   | aq_hw_utils.c                  | aq_phy.c        | aq_trace.h              | Kconfig           |  |  |  |  |
| aq_compat.c   | aq_hw_utils.h                  | aq_phy.h        | aq_tsn.c                |                   |  |  |  |  |
| aq_compat.h   | aq_macsec.c                    | aq_ptp.c        | aq_tsn.h                | Makefile          |  |  |  |  |
| aq_drvinfo.c  | aq_macsec.h                    | aq_ptp.h        | aq_utils.h              | README.txt        |  |  |  |  |
| aq_drvinfo.h  | aq_main.c                      | aq_ring.c       | aq_vec.c                | release_notes.txt |  |  |  |  |
| aq_ethtool.c  | aq_main.h                      | aq_ring.h       | aq_vec.h                | rpm-src.spec      |  |  |  |  |
| aq_ethtool.h  | aq_nic.c                       | aq_rss.h        | build-deb.sh            | ver.h             |  |  |  |  |
| aq_filters.c  | aq_nic.h                       | aq_sysfs.c      | dkms.sh                 |                   |  |  |  |  |
| aq_filters.h  | aq_pci_func.c                  | aq_sysfs.h      |                         |                   |  |  |  |  |

Lenovo

- Install all prerequisites using the following commandso dnf groupinstall "Development Tools"
  - Activities 🛛 🗵 Terminal 👻 2 lenovo@localhost:/home/lenovo × File Edit View Search Terminal Help Red Hat Enterprise Linux 8.2.0 - BaseOS Red Hat Enterprise Linux 8.2.0 - AppStreaM 133 MB/s | 2.3 MB 00:00 158 MB/s | 5.8 MB 00:00 Dependencies resolved. Nothing to do. Complete! [root@lenovo-ThinkStation-P620 lenovo]# dnf groupinstall "Development Tools" Updating Subscription Management repositories. Unable to read consumer identity This system is not registered to Red Hat Subscription Management. You can use su bscription-manager to register. Last metadata expiration check: 0:00:33 ago on Wed 03 Jun 2020 05:30:27 PM EDT. Dependencies resolved. Architecture Version Package Repository Size Installing Groups: Development Tools Transaction Summary Is this ok [y/N]: y Complete! [root@lenovo-ThinkStation-P620 lenovo]#
  - o dnf install elfutils-libelf-devel

| 🧠 Activities 🛛 🗵 Terminal 👻                                                                                                    |                                                                    |                                                                                   |                                                                              |                |
|----------------------------------------------------------------------------------------------------|--------------------------------------------------------------------|-----------------------------------------------------------------------------------|------------------------------------------------------------------------------|----------------|
| E                                                                                                    | lenovo                                                             | @localhost:/home/lenov                                                            | /0                                                                           | ×              |
| File Edit View Search Termin                                                                                                    | nal Help                                                           |                                                                                   |                                                                              |                |
| Is this ok [y/N]: y<br>Complete!<br>[root@lenovo-ThinkStation-<br>Updating Subscription Mana<br>Unable to read consumer id<br>This system is not registe<br>bscription-manager to regi<br>Last metadata expiration of<br>Dependencies resolved. | P620 ler<br>Igement f<br>lentity<br>red to F<br>ster.<br>:heck: 0; | novo]# dnf install<br>repositories.<br>Red Hat Subscriptic<br>:01:00 ago on Wed ( | elfutils-libelf-devel<br>on Management. You can u<br>03 Jun 2020 05:30:27 PM | ise su<br>EDT. |
| Package A                                                                                                    | rch                                                                | Version                                                                           | Repository                                                                   | Size           |
| Installing:<br>elfutils-libelf-devel x<br>Installing dependencies:<br>zlib-devel x                                                                                                    | :86_64<br>:86_64                                                   | 0.178-7.el8<br>1.2.11-13.el8                                                      | InstallMedia-BaseOS<br>InstallMedia-BaseOS                                   | 58 k<br>57 k   |
| Transaction Summary                                                                                                    |                                                                    |                                                                                   |                                                                              |                |
| Install 2 Packages                                                                                                    |                                                                    |                                                                                   |                                                                              |                |

\***Note**: If you don't have a valid RHEL subscription, install the packages above from the installation media. This will require manual intervention steps to modify the yum repository. See Section 4 above. Once done modifying the yum repository, install "Development Tools" and "elfutils-libelf-devel" as mentioned in the beginning of this step.

• Update the package list with the "yum update" command.

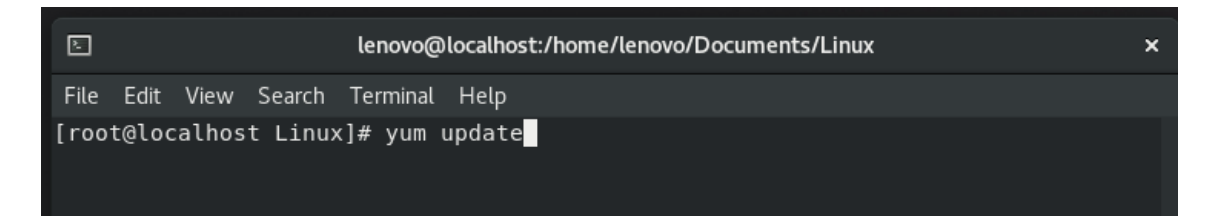

• Navigate to the Aquantia LAN driver directory and compile the modules inside the "Linux" folder using "make".

| E                                     |               |               |           |               | root@l   | ocalhost:/home/le | novo/Documents/Li | nux       |
|---------------------------------------|---------------|---------------|-----------|---------------|----------|-------------------|-------------------|-----------|
| File Edit View Search Terminal Help   |               |               |           |               |          |                   |                   |           |
| [root@localhost Linux]# ls            |               |               |           |               |          |                   |                   |           |
| aq_cfg.h aq_compat.h aq_ethtool.c     | aq_filters.h  | aq_hw_utils.h | aq_main.c | aq_nic.h      | aq_phy.c | aq_ptp.h          | aq_rss.h          | aq_trace. |
| aq_common.h aq_drvinfo_c_aq_ethtool.h | aq_hw.h       | aq_macsec.c   | aq_main.h | aq_pci_func.c | aq_phy.h | aq_ring.c         | aq_sysfs.c        | aq_trace. |
| aq_compat.c aq_drvinfo.h aq_filters.c | aq_hw_utils.c | aq_macsec.h   | aq_nic.c  | aq_pci_func.h | aq_ptp.c | aq_ring.h         | aq_sysfs.h        | aq_tsn.c  |
| [root@localhost _inux]# make          |               |               |           |               |          |                   |                   |           |

 Load the dependencies and the module using the following list of commandsmodprobe ptp modprobe crc\_itu\_t insmod atlantic.ko

| e Activities 🕟 Terminal 🗸                                                                                                    |                                                                                                    |
|----------------------------------------------------------------------------------------------------|----------------------------------------------------------------------------------------------------|
|                                                                                                    |                                                                                                    |
| File Edit View Search Terminal Help                                                                                                    |                                                                                                    |
| <pre>[root@localhost Linux]# ls<br/>aq_cfg.h aq_drvinfo.c aq_ethtool.o aq_k<br/>aq_common.h aq_drvinfo.h aq_filters.c aq_k<br/>aq_compat.c aq_drvinfo.o aq_filters.h aq_k<br/>aq_compat.h aq_ethtool.c aq_filters.o aq_r<br/>aq_compat.o aq_ethtool.h aq_hw.h aq_r<br/>[root@localhost Linux]# modprobe ptp<br/>[root@localhost Linux]# modprobe crc_itu_t<br/>[root@localhost Linux]# insmod atlantic.ko<br/>insmod: ERROR: could not insert module atlant<br/>[root@localhost Linux]#</pre> | hw_utils.c aq_macsec.o ad<br>hw_utils.h aq_main.c ad<br>hw_utils.o aq_main.h ad<br>macsec.c aq_main.o ad<br>macsec.h aq_nic.c ad |

Lenovo

• Unload and install the driver in the system using "rmmod atlantic" and "make && make install" commands. Type "y" for yes for attempting initramfs update.

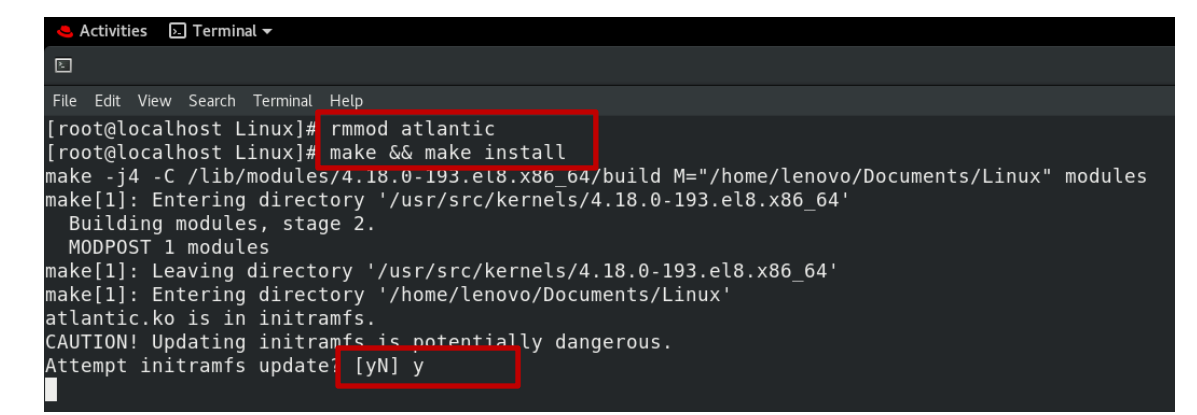

 Reboot the system or run the command "modprobe atlantic" and verify if the LAN is working.

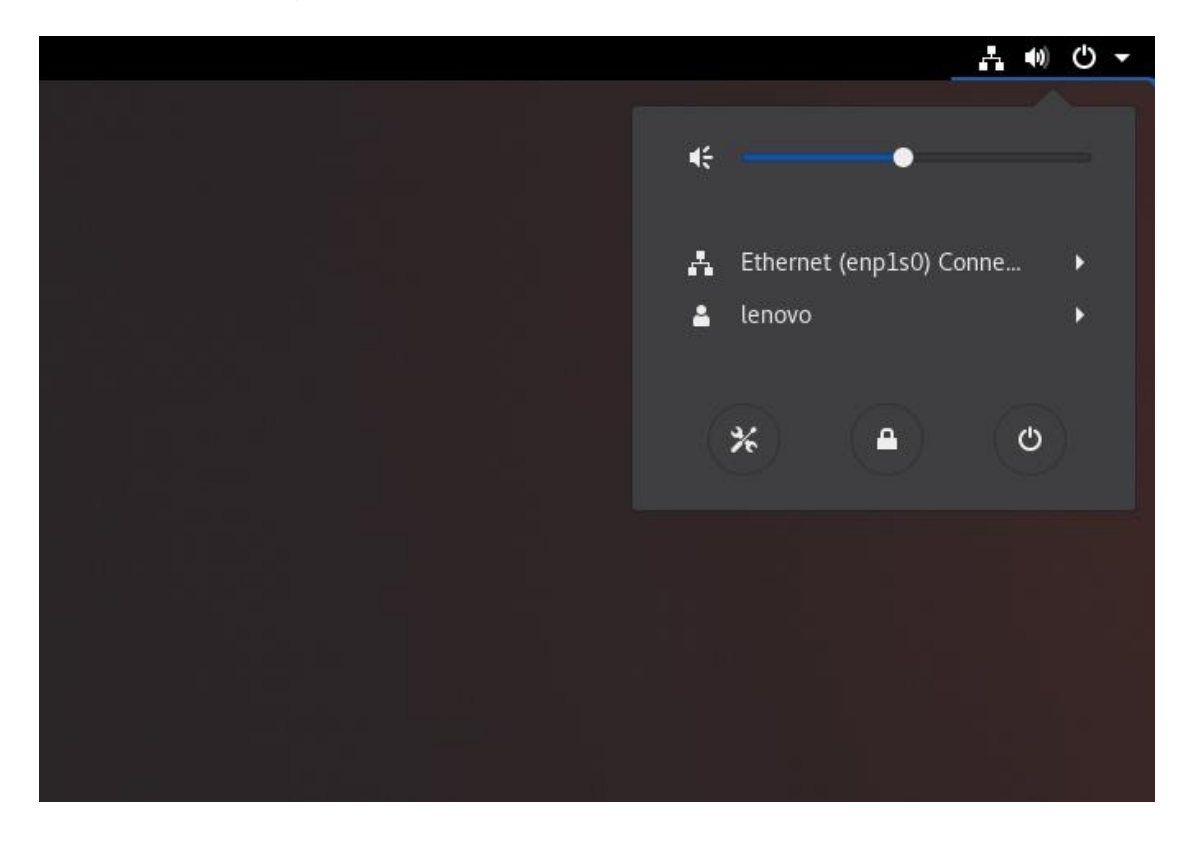

• To check your IP from the terminal window, run the command "ip addr" or "ifconfig -a".

| Þ        | lenovo@localhost:~                                                                                                    | ĸ |
|----------|----------------------------------------------------------------------------------------------------|---|
| File     | Edit View Search Terminal Help                                                                                                    |   |
|          | <pre>inet6 ::1/128 scope host     valid_lft forever preferred_lft forever</pre>                                                                                                    |   |
| 2:<br>up | enp34s0: <no-carrier,broadcast,multicast,up> mtu 1500 qdisc mq state DOWN gro<br/>default qlen 1000</no-carrier,broadcast,multicast,up>                                                                                                    | D |
| 3:       | link/ether 00:17:b6:00:a7:55 brd ff:ff:ff:ff:ff:ff<br>enpls0: <broadcast,multicast,up,lower up=""> mtu 1500 qdisc mg state UP group de</broadcast,multicast,up,lower>                                                                              |   |
| fau      | lt qlen 1000                                                                                                    |   |
|          | link/ether 00:17:b6:00:00:00 brd ff:ff:ff:ff:ff                                                                                                    |   |
|          | inet 192.168.1.38/24 brd 192.168.1.255 scope global dynamic noprefixroute er                                                                                                    | ۱ |
| p1s      | 9                                                                                                    |   |
|          | valid_lft 259182sec preferred_lft 259182sec<br>inet6 2606:a000:111a:c656::1e/128 scope global dynamic noprefixroute<br>valid_lft 604780sec preferred_lft 604780sec<br>inet6 2606:a000:111a:c656:f28c:8386:96d3:12ef/64 scope global dynamic nopref | f |
| ixr      | pute                                                                                                    |   |
|          | <pre>valid_lft 604764sec preferred_lft 604764sec<br/>inet6 fe80::60bf:6b93:3bc0:ee0f/64 scope link noprefixroute<br/>valid_lft forever preferred_lft forever</pre>                                                                                 |   |
| 4:       | /irbr0: <no-carrier,broadcast,multicast,up> mtu 1500 qdisc noqueue state DOWM</no-carrier,broadcast,multicast,up>                                                                                                    | N |
| gr       | pup default qlen 1000<br>link/ether 52:54:00:37:0b:93 brd ff:ff:ff:ff:ff:ff<br>inet 192.168.122.1/24 brd 192.168.122.255 scope global virbr0<br>valid lft forever preferred lft forever                                                            |   |
| 5:       | virbr0-nic: <broadcast.multicast> mtu 1500 gdisc fg codel master virbr0 state</broadcast.multicast>                                                                                                    | 2 |

#### Section 7 – Installing the Nvidia Graphics Driver

In order to get optimal performance out of the Nvidia GPU, it is a good idea to install the proprietary Nvidia graphics driver. Follow the instructions below to do so.

- Download the latest Nvidia graphics driver for the appropriate Nvidia GPU from <u>here</u>.
- Install all prerequisites using the following commands:

# dnf groupinstall "Development Tools"

| 🥌 Activities                                                                                                    |                                                                                                    |  |  |  |
|----------------------------------------------------------------------------------------------------|----------------------------------------------------------------------------------------------------|--|--|--|
| 4                                                                                                    | lenovo@localhost:/home/lenovo ×                                                                                    |  |  |  |
| File Edit View Search Terminal                                                                                            | Неір                                                                                                    |  |  |  |
| Red Hat Enterprise Linux 8.2.<br>Red Hat Enterprise Linux 8.2.<br>Dependencies resolved.<br>Nothing to do.<br>Complete!   | 0 - BaseOS 133 MB/s   2.3 MB 00:00<br>.0 - AppStreaM 158 MB/s   5.8 MB 00:00                                       |  |  |  |
| [root@lenovo-ThinkStation-P62<br>Updating Subscription Managem<br>Unable to read consumer ident                           | 20 lenovo]# dnf groupinstall "Development Tools"<br>ment repositories.<br>tity                                     |  |  |  |
| This system is not registered<br>bscription-manager to registe<br>Last metadata expiration cheo<br>Dependencies resolved. | d to Red Hat Subscription Management. You can use su<br>er.<br>ck: 0:00:33 ago on Wed 03 Jun 2020 05:30:27 PM EDT. |  |  |  |
| Package Architectu                                                                                                    | ure Version Repository Size                                                                                        |  |  |  |
| Installing Groups:<br>Development Tools<br>Transaction Summary                                                            |                                                                                                    |  |  |  |
|                                                                                                    |                                                                                                    |  |  |  |
| Is this ok [y/N]: y<br>Complete!<br>[root@lenovo-ThinkStation-P620 lenovo]#                                               |                                                                                                    |  |  |  |

# dnf install elfutils-libelf-devel

| nerminal 🗸 😓 🔍                                                                                                    |                            |                              |                                            |              |  |
|----------------------------------------------------------------------------------------------------|----------------------------|------------------------------|--------------------------------------------|--------------|--|
| E                                                                                                    | lenovo                     | @localhost:/home/lenov       | /0                                         | ×            |  |
| File Edit View Search Term                                                                                                    | ninal Help                 |                              |                                            |              |  |
| Is this ok [y/N]: y<br>Complete!<br>[root@lenovo-ThinkStation-P620 lenovo]# dnf install elfutils-libelf-devel<br>Updating Subscription Management repositories.<br>Unable to read consumer identity<br>This system is not registered to Red Hat Subscription Management. You can use su<br>bscription-manager to register.<br>Last metadata expiration check: 0:01:00 ago on Wed 03 Jun 2020 05:30:27 PM EDT.<br>Dependencies resolved. |                            |                              |                                            |              |  |
| Package                                                                                                    | Arch                       | Version                      | Repository                                 | Size         |  |
| Installing:<br>elfutils-libelf-devel<br>Installing dependencies:<br>zlib-devel                                                                                                    | x86_64<br>x86_64<br>x86_64 | 0.178-7.el8<br>1.2.11-13.el8 | InstallMedia-BaseOS<br>InstallMedia-BaseOS | 58 k<br>57 k |  |
| Transaction Summary                                                                                                    |                            |                              |                                            |              |  |
| Install 2 Packages                                                                                                    |                            |                              |                                            |              |  |

<u>Note</u>: If you do not have a valid RHEL subscription, then install the packages above from the Red Hat Enterprise Linux installation media. This will likely require manual intervention steps to modify the yum repository. See Section 4 above.

Lenovo

- Blacklist the Linux Nouveau driver by following the steps below:
  - From within Linux, open a terminal window and log in as root.

# su -

 Using a text editor, create and modify the following file /etc/modprobe.d/blacklist.conf

# vi /etc/modprobe.d/blacklist.conf

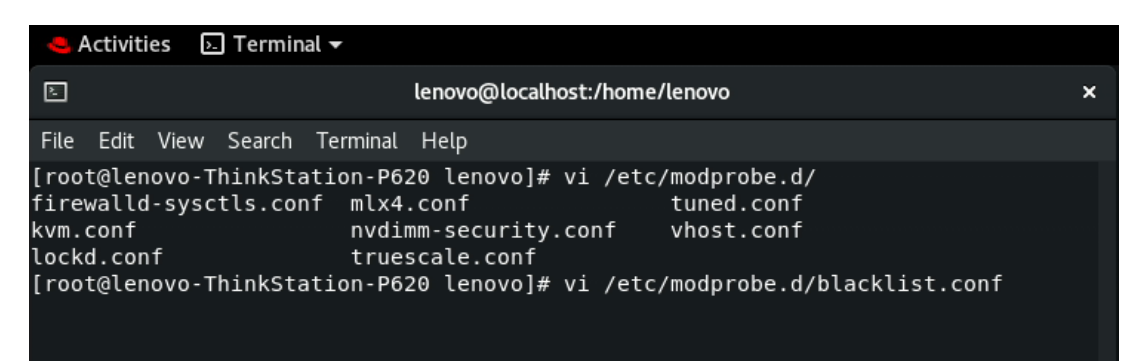

• Add the following line, "blacklist nouveau" and save and exit the file.

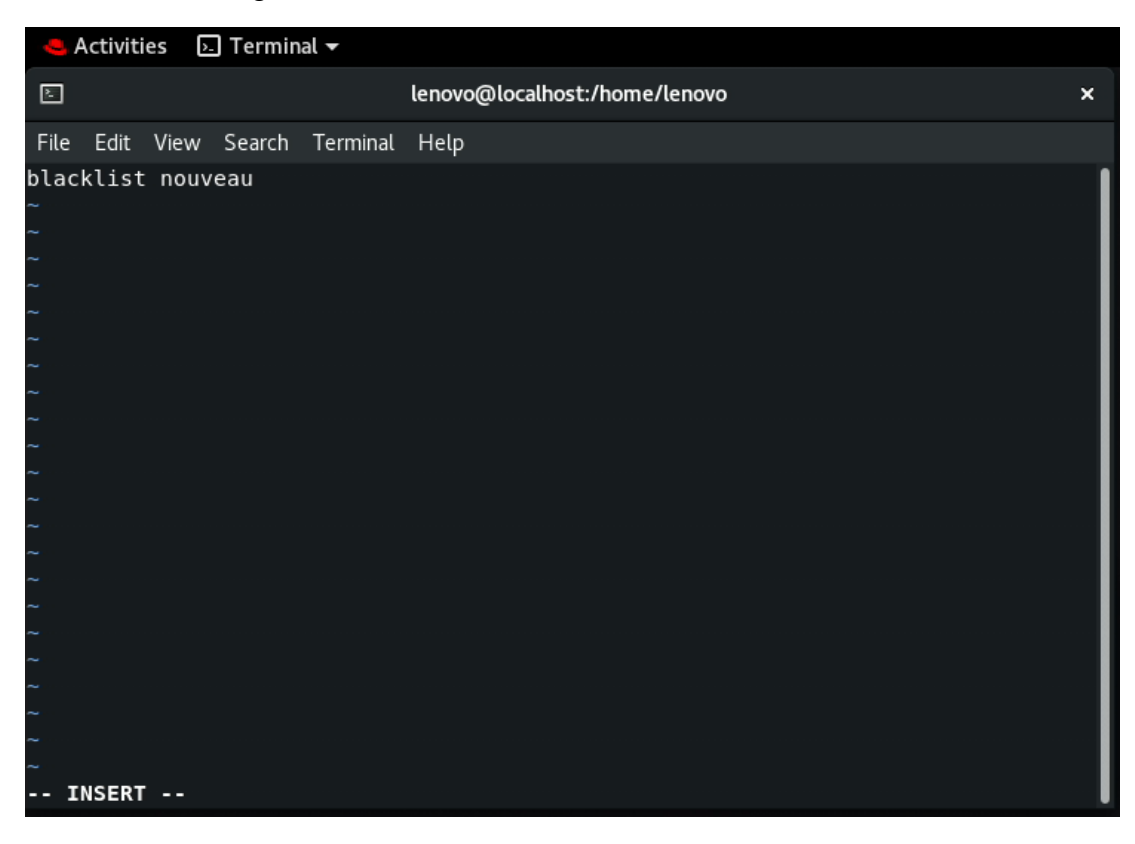

• Run the following command to update the initramfs file.

# dracut –force

| 🧠 Activities 🛛 🖂 Terminal 🔫                                                                                                    |  |
|----------------------------------------------------------------------------------------------------|--|
| E lenovo@localhost:/home/lenovo                                                                                                    |  |
| File Edit View Search Terminal Help                                                                                                    |  |
| <pre>[root@lenovo-ThinkStation-P620 lenovo]# vi /etc/modprobe.d/<br/>firewalld-sysctls.conf mlx4.conf tuned.conf<br/>kvm.conf nvdimm-security.conf vhost.conf<br/>lockd.conf truescale.conf<br/>[root@lenovo-ThinkStation-P620 lenovo]# vi /etc/modprobe.d/blacklist.conf<br/>[root@lenovo-ThinkStation-P620 lenovo]# dracutforce</pre> |  |

- Reboot the system.
- Open a terminal window from within the Linux desktop, log in as root, and execute the command "init 3".

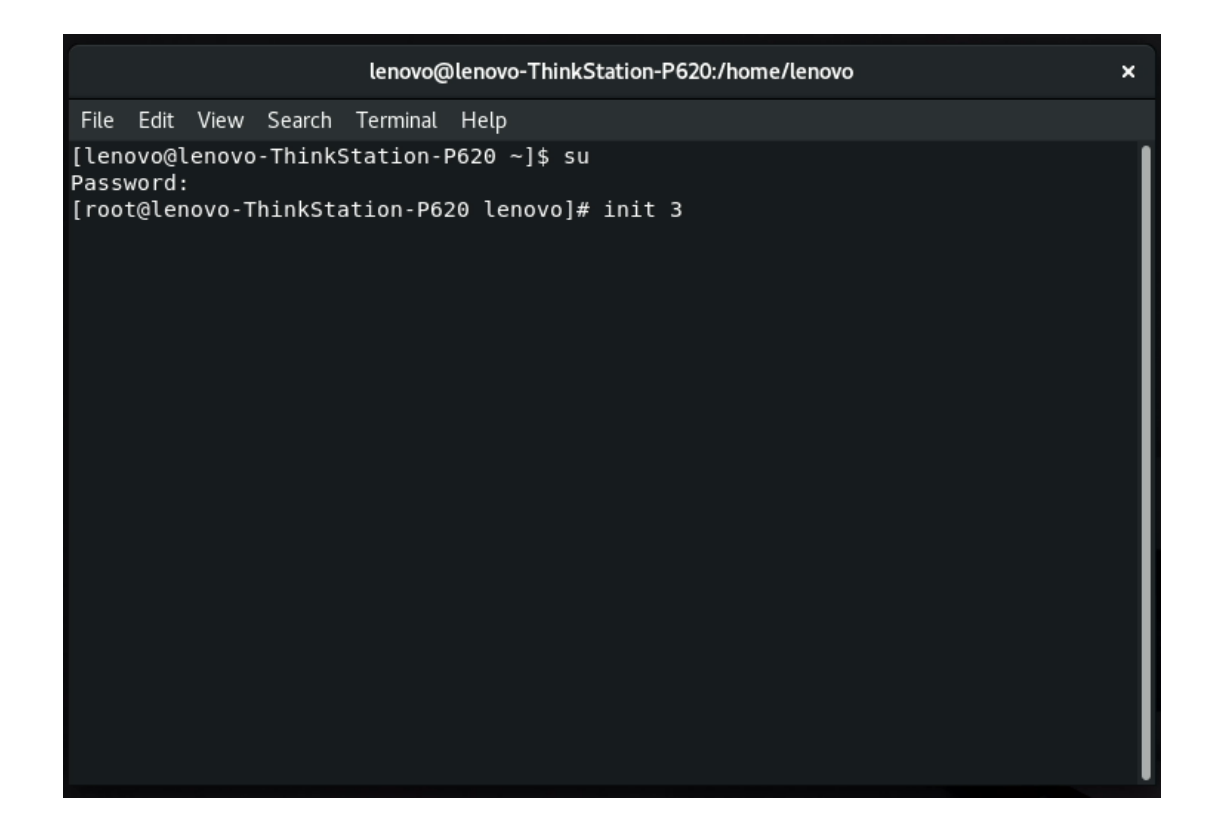

45

Lenovo

 Log in as root, change directory path to the download directory to where the Nvidia driver was downloaded.

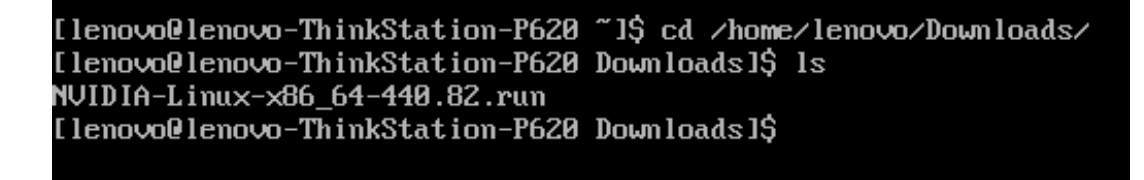

• Make the Nvidia driver executable.

# chmod +x Nvidia-\*

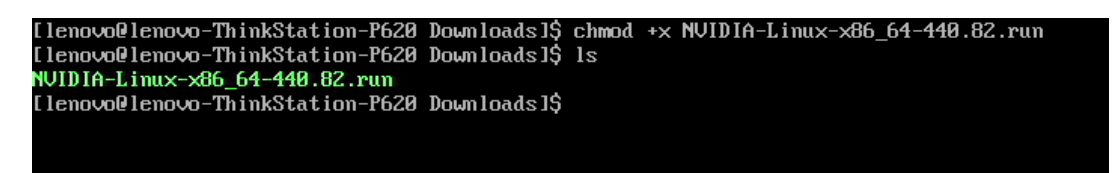

• Run the driver executable.

# ./Nvidia\*

[lenovo@lenovo-ThinkStation-P620 Downloads]\$ ./NVIDIA-Linux-x86\_64-440.82.run

• The driver installation should start.

| h and a second second second second second second second second second second second second second second second | NUIDIA I | Accelerated | l Graphics | Driver | for | Linux- | -x86_( |
|----------------------------------------------------------------------------------------------------|----------|-------------|------------|--------|-----|--------|--------|
|                                                                                                    |          |             |            |        |     |        |        |
|                                                                                                    |          |             |            |        |     |        |        |
|                                                                                                    |          |             |            |        |     |        |        |
|                                                                                                    |          |             |            |        |     |        |        |
|                                                                                                    |          |             |            |        |     |        |        |
|                                                                                                    |          |             |            |        |     |        |        |
|                                                                                                    |          |             |            |        |     |        |        |
|                                                                                                    |          |             |            |        |     |        |        |
|                                                                                                    |          |             |            |        |     |        |        |
|                                                                                                    |          |             |            |        |     |        |        |
|                                                                                                    |          |             |            |        |     |        |        |
|                                                                                                    |          |             |            |        |     |        |        |
|                                                                                                    |          |             |            |        |     |        |        |
|                                                                                                    |          |             |            |        |     |        |        |
|                                                                                                    |          |             |            |        |     |        |        |
| Building kernel modules                                                                                          |          |             |            |        |     |        |        |
|                                                                                                    |          |             |            |        |     |        |        |
|                                                                                                    |          |             |            | 15%    |     |        |        |
|                                                                                                    |          |             |            |        |     |        |        |
|                                                                                                    |          |             |            |        |     |        |        |
|                                                                                                    |          |             |            |        |     |        |        |
|                                                                                                    |          |             |            |        |     |        |        |
|                                                                                                    |          |             |            |        |     |        |        |

Lenovo

• Select "Yes" to install Nvidia's 32-bit compatible libraries.

|                                                  | NVIDIA Accelerated Graphics Driver for Linux-x86_64 (440.82) |    |
|--------------------------------------------------|--------------------------------------------------------------|----|
|                                                  |                                                              |    |
|                                                  |                                                              |    |
|                                                  |                                                              |    |
|                                                  |                                                              |    |
|                                                  |                                                              |    |
|                                                  |                                                              |    |
| Install NVIDIA's 32-bit compatibility libraries? |                                                              |    |
| Yes 🚽                                            |                                                              | No |
|                                                  |                                                              |    |
|                                                  |                                                              |    |

• Select "Install and overwrite existing files".

| ibglond was found. All of the essential libglond | libraries are present, but one or more optional components are missing. | . Do you want to install a full copy of libglynd? Th |
|--------------------------------------------------|-------------------------------------------------------------------------|------------------------------------------------------|
| Don't install libglynd files                     | Install and overwrite existing files                                    | Abort installation.                                  |

• Driver installation continues.

| MUDIA Accelerated Graphics Driver for Linux-x86_641 (48.82)               |
|---------------------------------------------------------------------------|
|                                                                           |
|                                                                           |
|                                                                           |
|                                                                           |
|                                                                           |
|                                                                           |
|                                                                           |
|                                                                           |
|                                                                           |
|                                                                           |
|                                                                           |
|                                                                           |
| Installing 'WVDIA Accelerated Graphics Driver for Linux-x06_04' (400.02): |
| Executing: `vusrvsbinvdepmod -a ` (this may take a moment)                |
| 924                                                                       |
|                                                                           |

• Select "Yes" update the X configuration file.

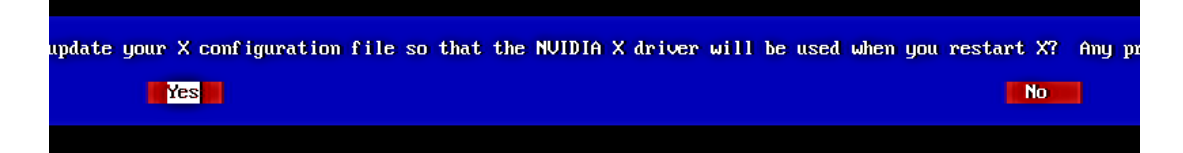

• Select "OK" to acknowledge driver installation is complete.

Your X configuration file has been successfully updated. Installation of the NUIDIA Accelerated Graphics Driver for Linux-x86\_64 (version: 440.82) is now complete.

- Lenovo
- Execute the following command to verify the Nvidia driver is installed and loaded.

# nvidia-smi

| [root@lenovo-ThinkStation-P620 Downloads]# nvidia-smi<br>Wed Jun 3 17:40:26 2020                                  |                          |  |  |  |  |  |
|----------------------------------------------------------------------------------------------------|--------------------------|--|--|--|--|--|
| I NVIDIA-SMI 440.82 Driver Version: 440.82 CUDA Version:                                                          | 10.2 I                   |  |  |  |  |  |
| GPU Name Persistence-MI Bus-Id Disp.A   Volatile Unc<br>  Fan Temp Perf Pwr:Usage/Capl Memory-Usage   GPU-Util Co | orr. ECC I<br>mpute M. I |  |  |  |  |  |
|                                                                                                    | N∕A I<br>Default I       |  |  |  |  |  |
| +GF<br>I Processes: GF<br>I GPU PID Type Process name Us                                                          | UMemory I<br>age I       |  |  |  |  |  |
| No running processes found                                                                                        |                          |  |  |  |  |  |

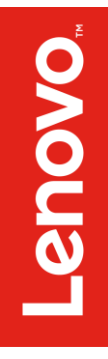

# Section 8 – Revision History

| Version | Date      | Author      | Changes/Updates        |
|---------|-----------|-------------|------------------------|
| 1.0     | 7/15/2020 | Jason Moebs | Initial launch release |